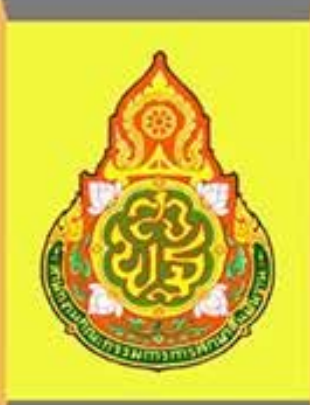

# คู่มือการปฏิบัติงาน การจ่ายเงินผ่านระบบอิเล็กทรอนิกส์

(KTB Corporate Online)

## นางวิไลลักษณ์ จุลเสนีย์ชร นักวิชาการเงินและบัญชีชำนาญการพิเศษ

กลุ่มบริหารงานการเงินและสินทรัพย์

สำนักงานเขตพื้นที่การศึกษาประถมศึกษาระนอง

กระทรวงการคลังได้กำหนดหลักเกณฑ์และวิธีปฏิบัติในการจ่ายเงินผ่านระบบอิเล็กทรอนิกส์ (KTB Corporate Online) เพื่อให้ส่วนราชการที่มีบัญชีเงินฝากธนาคารกับธนาคารกรุงไทยถือปฏิบัติ ซึ่ง หลักเกณฑ์ดังกล่าวเป็นส่วนหนึ่งของโครงการ e-Payment ภาครัฐ ภายใต้แผนยุทธศาสตร์การพัฒนา โครงสร้างพื้นฐานระบบการชำระเงินแบบอิเล็กทรอนิกส์แห่งชาติ (National e-Payment Master Plan) โดย กำหนดให้ส่วนราชการถือปฏิบัติตั้งแต่วันที่ 1 ตุลาคม 2559 เป็นต้นไป

สำนักงานเขตพื้นที่การศึกษาประถมศึกษาระนอง ได้ดำเนินการจ่ายเงินผ่านระบบอิเล็กทรอนิกส์ (KTB Corporate Online) ตั้งแต่วันที่ 1 กรกฎาคม 2562 เป็นต้นไป และได้จัดทำคู่มือการปฏิบัติงานการ จ่ายเงินผ่านระบบอิเล็กทรอนิกส์ (KTB Corporate Online) เพื่อเป็นคู่มือในการปฏิบัติงานของกลุ่ม บริหารงานการเงินและสินทรัพย์สำหรับเป็นแนวทางในการปฏิบัติงานของเจ้าหน้าที่ที่เกี่ยวข้อง

> วิไลลักษณ์ จุลเสนีย์ชร นักวิชาการเงินและบัญชีชำนาญการพิเศษ มิถุนายน 2563

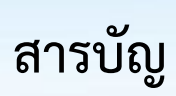

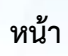

| หลักการและเหตุผล                                           | 1  |
|------------------------------------------------------------|----|
| วัตถุประสงค์                                               | 1  |
| ขอบเขตและข้อจำกัด                                          | 1  |
| ประโยชน์ที่ได้รับ                                          | 2  |
| ระเบียบที่เกี่ยวข้อง                                       | 2  |
| ขั้นตอนการปฏิบัติงาน                                       |    |
| การเข้าใช้งานระบบ KTB Corporate Online เบื้องต้น           | 3  |
| ผู้ใช้งานระบบ KTB Corporate Online                         | 3  |
| การปฏิบัติงานด้านการเบิกจ่ายเงิน (สำหรับผู้ปฏิบัติงาน)     | 4  |
| การปฏิบัติงานในระบบ KTB Corporate Online (สำหรับผู้บริหาร) | 17 |
| การเรียกรายงานผลการโอนเงิน                                 | 18 |

## คู่มือการปฏิบัติงาน การจ่ายเงินผ่านระบบอิเล็กทรอนิกส์ (KTB Corporate Online)

1

#### หลักการและเหตุผล

ตามที่กระทรวงการคลังได้กำหนดหลักเกณฑ์และวิธีปฏิบัติเกี่ยวกับการจ่ายเงิน การนำเงินส่งคลัง และการรับเงินผ่านระบบอิเล็กทรอนิกส์ (KTB Corporate Online) ขึ้น โดยใช้บริการผ่านระบบธนาคาร อินเตอร์เน็ต แบงค์กิ้ง (KTB Corporate Online) เพื่อผลักดันการรับจ่ายเงินระหว่างหน่วยงานภาครัฐและ ระหว่างหน่วยงานภาครัฐกับภาคเอกชนให้เป็นการรับจ่ายเงินทางอิเล็กทรอนิกส์ โดยได้กำหนดหลักเกณฑ์วิธี ปฏิบัติในการรับเงินของส่วนราชการผ่านระบบอิเล็กทรอนิกส์ขึ้นสำหรับส่วนราชการที่ทำธุรกรรมกับ ธนาคารกรุงไทย จำกัด (มหาชน) และเพื่อปฏิบัติงานได้ถูกต้อง สำนักงานเขตพื้นที่การศึกษาประถมศึกษา ระนองจึงได้จัดทำคู่มือการปฏิบัติงานในระบบ KTB Corporate Online เพื่อเป็นแนวทางในการปฏิบัติงาน ของเจ้าหน้าที่ผู้รับผิดชอบ

#### วัตถุประสงค์

1. เพื่อใช้เป็นแนวทางในการปฏิบัติงานในระบบ KTB Corporate Online ด้านการจ่ายเงิน ซึ่งมีขั้นตอนการปฏิบัติงานที่สามารถศึกษาและทำความเข้าใจได้ง่าย

 เพื่อให้ผู้ที่เกี่ยวข้องได้ทราบถึงวิธีการและขั้นตอนในการปฏิบัติงานของเจ้าหน้าที่ในการ ปฏิบัติงานในระบบ KTB Corporate Online

#### ขอบเขตและข้อจำกัด

 เมนูการใช้งานต่าง ๆ ในระบบ KTB Corporate Online เป็นภาษาอังกฤษทำให้ยากในการ ทำความเข้าใจ

 รหัสการเข้าใช้งานในระบบ KTB Corporate Online จะมีอายุการใช้งาน 3 เดือน ทำให้ต้อง มีการกำหนดรหัสการใช้งานทุก ๆ 3 เดือน

 การจ่ายเงินให้ผู้มีสิทธิรับเงิน ผ่านบัญชีธนาคารอื่นที่ไม่ใช้ธนาคารกรุงไทย ระบบไม่สามารถ ตรวจสอบความถูกต้องของเลขบัญชีธนาคาร ชื่อเจ้าของบัญชีได้ ซึ่งมีความเสี่ยงในการโอนเงินผิดบัญชี

### ประโยชน์ที่ได้รับ

 ทำให้ส่วนราชการสามารถจ่ายเงินให้ผู้มีสิทธิรับเงินได้อย่างรวดเร็ว ประหยัดเวลา ไม่ต้อง เดินทางไปธนาคารเพื่อโอนเงิน และไม่ต้องจัดทำเช็คในการโอนเงิน เป็นการลดภาระในการปฏิบัติงานด้านการ จ่ายเงิน

 ทำให้ส่วนราชการมีหลักฐานในการจ่ายเงิน สามารถตรวจสอบรายการโอนเงินได้ทันที และ สะดวกในการค้นหา

3. ผู้มีสิทธิรับเงินได้รับเงินรวดเร็ว และได้รับ SMS แจ้งเตือนเมื่อมีการโอนเงินเข้าบัญชีธนาคาร

2

#### ระเบียบที่เกี่ยวข้อง

การปฏิบัติงานในระบบ KTB Corporate Online ด้านการจ่ายเงิน มีแนวทางและระเบียบ ที่เกี่ยวข้องในการปฏิบัติงานดังนี้

 หนังสือกระทรวงการคลัง ด่วนที่สุด ที่ กค 0402.2/ว 75 ลงวันที่ 6 กรกฎาคม 2559 เรื่อง หลักเกณฑ์และวิธีปฏิบัติในการจ่ายเงินผ่านระบบอิเล็กทรอนิกส์กรณีถอนคืนเงินรายได้แผ่นดินประเภทค่าปรับ

 หนังสือกระทรวงการคลัง ด่วนที่สุด ที่ กค 0402.2/ว 103 ลงวันที่ 1 กันยายน 2559 เรื่อง หลักเกณฑ์และวิธีปฏิบัติในการจ่ายเงิน การรับเงินและการนำเงินส่งคลังของส่วนราชการผ่านระบบ อิเล็กทรอนิกส์ (KTB Corporate Online)

 หนังสือกระทรวงการคลัง ด่วนที่สุด ที่ กค 0402.2/ว 109 ลงวันที่ 9 กันยายน 2559 เรื่อง การกำหนดตัวบุคคลผู้มีสิทธิเข้าใช้งานในระบบ KTB Corporate Online

 ระเบียบกระทรวงการคลัง ว่าด้วยการเบิกเงินจากคลัง การรับ การจ่ายเงิน การเก็บรักษาเงิน และการนำเงินส่งคลัง พ.ศ.2562

#### ขั้นตอนการปฏิบัติงาน

#### 1. การเข้าใช้งานระบบ KTB Corporate Online เบื้องต้น

1.1 เครื่องคอมพิวเตอร์ที่ใช้ในการปฏิบัติงานจะต้องเชื่อมต่อ Internet

3

- 1.2 ระบบปฏิบัติการขั้นต่ำ Windows XP SP3 หรือ OS X10.9
- 1.3 เบราว์เซอร์ที่ใช้จะต้องมีเวอร์ชั่น ดังนี้
  - 1.3.1 Internet Explorer เวอร์ชั่น 8 ขึ้นไป
  - 1.3.2 Google Chrome เวอร์ชั่น 30 ขึ้นไป
  - 1.3.3 Mozilla Firefox เวอร์ชั่น 27 ขึ้นไป
  - 1.3.4 Safari เวอร์ชั่น 8 ขึ้นไป

1.4 ดาวน์โหลดและติดตั้งโปรแกรม KTB Universal Data Entry เพื่อใช้ในการเตรียม ไฟล์ข้อมูลก่อนการอัพโหลดในเว็บไซต์ KTB

#### 2. ผู้ใช้งานระบบ KTB Corporate Online ประกอบด้วย

2.1 ผู้ดูแลระบบ (Company Admin) จะปฏิบัติหน้าที่อยู่ในสำนักงานคณะกรรมการ การศึกษาขั้นพื้นฐาน ประกอบด้วย

2.1.1 Company Administrator Maker (ADMIN1) ทำหน้าที่บันทึกรายละเอียดผู้ เข้าใช้งานในระบบ กำหนดสิทธิและหน้าที่ในการทำรายการของผู้ใช้งานในระบบรายบุคคล

2.1.2 Company Administrator Authorizer (ADMIN2) ทำหน้าที่อนุมัติการเพิ่ม/ ลดสิทธิและหน้าที่ในการทำรายการของผู้ใช้งานในระบบรายบุคคล

2.2 ผู้ใช้งานในระบบ (Company User) เป็นผู้ปฏิบัติงานในสำนักงานเขตพื้นที่การศึกษา ประกอบด้วย

2.2.1 Company User Maker (ผู้บันทึกรายการ) ด้านการจ่ายเงิน คือ ทำรายการ ขอโอนเงิน ดูรายงานสรุปผลการโอนเงิน ตรวจสอบการเคลื่อนไหวทางบัญชี

2.2.2 Company User Authorizer (ผู้อนุมัติรายการ) ทำหน้าที่อนุมัติการโอนเงิน และแจ้งผลการอนุมัติการโอนเงินให้ Maker

#### การปฏิบัติงานด้านการเบิกจ่ายเงิน (สำหรับผู้ปฏิบัติงาน)

ในปัจจุบันการเบิกจ่ายเงินในระบบ GFMIS เริ่มต้นจากการตรวจสอบเอกสารรายการขอเบิก เงินและสิ้นสุดที่กระบวนการเบิกจ่ายเงินให้แก่ข้าราชการหรือบุคคลภายนอก แต่เมื่อกรมบัญชีกลางได้มี หนังสือด่วนที่สุด ที่ กค 0402.2/ว 103 ลงวันที่ 3 กันยายน 2559 ให้ส่วนราชการเปลี่ยนกระบวนการเบิก จ่ายเงินในงบประมาณในระบบ GFMIS ขั้นตอนการจ่ายเงินโดยการเขียนเช็คเปลี่ยนเป็นการจ่ายเงินผ่านระบบ KTB Corporate Online ซึ่งเป็นวิธีการที่ช่วยอำนวยความสะดวกให้แก่ส่วนราชการในการจัดทำเช็ค ทำให้ การจ่ายเงินมีความถูกต้อง สามารถตรวจสอบได้ ซึ่งสรุปได้ตามแผนผังดังรูป

4

กระบวนการเบิกจ่ายเงิน (Account Payable System: AP) ผ่านระบบ KTB Corporate Online

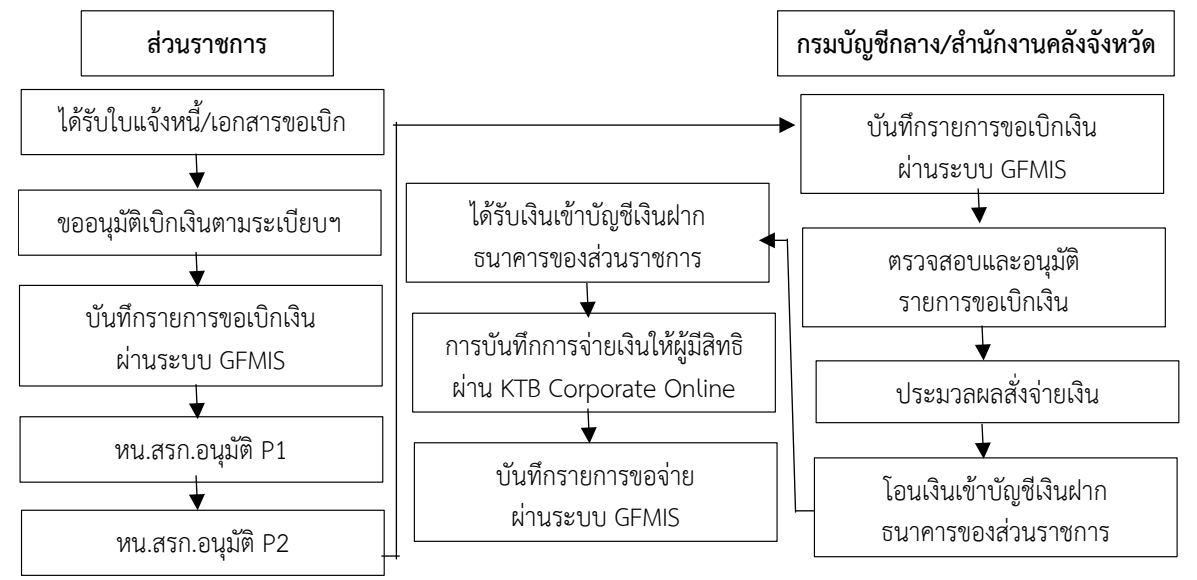

#### 3.1 ติดตั้งโปรแกรม KTB Universal Data Entry

ก่อนการเข้าใช้งานในระบบ KTB Corporate Online จะต้องมีการเตรียมไฟล์การ จ่ายเงินซึ่งการเตรียมไฟล์จะต้องทำผ่านโปรแกรม KTB Universal Data Entry ก่อน โดยการดาวน์โหลด โปรแกรม KTB Universal Data Entry และติดตั้งไว้ในเครื่องที่ใช้ปฏิบัติงานด้านการจ่ายเงิน จะปรากฏ ไอคอนด้านหน้า Desktop ให้คลิกที่ไอคอนดังตัวอย่าง เพื่อเข้าใช้งาน

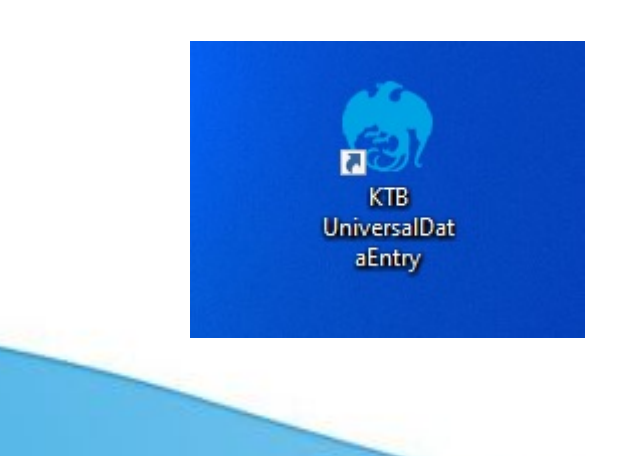

#### 3.2 การเตรียมข้อมูลด้านจ่าย

หลังจากที่เจ้าหน้าที่การเงินได้ตรวจสอบเอกสารขอเบิกเงินกับรายการขอเบิกเงินและ วางเบิกเงินในระบบ GFMIS เรียบร้อยแล้ว จากนั้นกรมบัญชีกลางได้โอนเงินเข้าบัญชีของส่วนราชการ เจ้าหน้าที่การเงินจะต้องทำการตรวจสอบรายการขอเบิกกับเงินที่กรมบัญชีกลางโอนเข้ามาในบัญชีเงินฝาก ธนาคารแต่ละประเภทที่ได้วางฎีกาขอเบิกเงิน เมื่อถูกต้องตรงกันแล้วจึงจัดทำรายละเอียดการโอนเงิน ให้ผู้มีสิทธิรับเงิน ซึ่งได้ให้ผู้มีสิทธิรับเงินทุกรายกรอกแบบแจ้งข้อมูลการรับเงินผ่านระบบ KTB Corporate Online และจัดทำทะเบียนคุมแบบแจ้งข้อมูลการรับเงินโอนผ่านระบบ KTB Corporate Online ของผู้มีสิทธิ รับเงินด้วยระบบโปรแกรม Excel เพื่อสะดวกในการนำข้อมูลจากทะเบียนคุมมากรอกจำนวนเงินที่จ่าย รายละเอียดดังรูป

แบบแข็งรัฐสุขการรับเงินไฮแล่านระบบ

|                 | KTE Corporate Onune                                                                          |
|-----------------|----------------------------------------------------------------------------------------------|
|                 | 1.7                                                                                          |
| เรียน ผู้อ่านระ | มการสำนักงานเขตขึ้นที่การศึกษาประธบศึกษาระนอง                                                |
|                 | h                                                                                            |
| เสราที่ประจำตัว |                                                                                              |
| ต่านัก/กระ/สุน  | d                                                                                            |
| อรู่บ้านกาที    |                                                                                              |
| อำเภอ/เวค       | สีเกริต ระที่ที่ไประนับ                                                                      |
| เมตร์ไทรทัพท์.  |                                                                                              |
| 2070            | อันสรัสดีการ ค่าครบบรรม และเอ็นวันรารการอ่านระบบ KTB Corgorate Online โดยได้แบบสำเนาระไทยบุต |
| นัฐชีมรับอำการร | งกราวมาเพื่อเป็นหลักฐานด้วยแล้ว                                                              |
|                 |                                                                                              |
|                 | กรณีเป็นจำรายการ ถูกจำง หนักงานรายการ ของหน่วยงาน เพียงจำนัญชีเห็นอำารบาทารที่ได้อ่างรับรับ  |
| _               | เส้นเดือน ดำจำห หรือคำหรอบสน                                                                 |
|                 | นัญชีเวิ่นอ่ากอนาหาวบ้าวแกง                                                                  |
| 1000            | สารทั้นผู้รับในม้กระเทศการ                                                                   |
|                 | เพียงจำนัญชีมันอ่ากรบาทกรรับ หานที่ ผู้อ่านระการอ่านักงานเรคทั่นที่การที่กษาประธบที่กษารรบอง |
|                 | อนุญาตรัญชีวิติมมากรรมหาว                                                                    |
|                 |                                                                                              |
|                 | 4-10-10-10-10-10-10-10-10-10-10-10-10-10-                                                    |
| ແຮວເພື່ອ ອຳນັກ  | งานเวลทั้งที่การศึกษาประสบคิกพรระบอง โลนเงินสวัสลีการ ก่าสุรณะกัน และเงินมีมราชการทำบระบบ    |
| KTE Corporat    | a Online แต้ว ได้ถึงวัฒนุการโซนเสียมการของการ                                                |
|                 |                                                                                              |
|                 | ร้องรามแล้งที่อนม่านไทรทัพพ์มีอร้อ (202) ที่เบอร์ไทรทัพท์                                    |
|                 |                                                                                              |
|                 | อสรณาบอินกรรณบาที่ (a-mall) สรม a-mail address                                               |
|                 |                                                                                              |
|                 |                                                                                              |
|                 | for the stand                                                                                |

ແລະແດງ: = ໄປການແຫ່ນວ່າມັກກ່າວເຮົາກັບປະການແລະກ່າວການໃໝ່ກຸຍຢູ່ເປັນໄປການທາກ ເຮົາແຮະ = ຈຸດ - ເອກັກຮອບນະເຮັດໃຊ້ຊຸດໆ ໃຫ້ຮຽດການແຮກກຳກັນເດີຍເກັບໄປກຸກອບັນ ເຄື່ອປະໂຫຍໃນການການການການແປນບຸນ ການໃນເປັນ

|                        | ทะเบียนดุมแบบแจ้งข้อมูลการรับเงินโอนผ่านระบบ KTB Corporate Online |                             |                 |                   |         |                          |       |            |  |  |  |
|------------------------|-------------------------------------------------------------------|-----------------------------|-----------------|-------------------|---------|--------------------------|-------|------------|--|--|--|
| Receiving Bank<br>Code | Receiving A/C No.                                                 | Receiver Name               | Transfer Amount | Citizen ID/Tax ID | DDA Ref | Reference No./ DDA Ref 2 | Email | Mobile No. |  |  |  |
| 006                    | 8061313138                                                        | ว่าที่ร้อยตรีชรุณ สุนทรนนท์ |                 | 3920300460461     |         |                          |       | 0887519769 |  |  |  |
| 006                    | 8061393948                                                        | นางศศิธร สุนทรนนท์          | 2               | 3850100117641     |         |                          |       | 0878886849 |  |  |  |
| 006                    | 8060512668                                                        | นางสาวนุชจรินทร์ มีแก้ว     |                 | 2841600020860     |         |                          |       | 0817477216 |  |  |  |
| 006                    | 8060093371                                                        | นางรัชฎา ต่อวงษ์            | 2               | 3850100108994     |         |                          |       | 0898672387 |  |  |  |
| 006                    | 3610284382                                                        | นางสาวชุดิกาญจน์ โชคอำนวย   |                 | 1929700011381     |         |                          |       | 0980470276 |  |  |  |
| 006                    | 3610311568                                                        | นายธีระศักดิ์ มีทอง         |                 | 1809900503431     |         |                          |       | 0895246495 |  |  |  |
| 006                    | 8060329243                                                        | นางสาววิไลวรรณ พยุทกฤษ      |                 | 3860100753059     |         |                          |       | 0878138505 |  |  |  |
| 006                    | 3610252413                                                        | นางสาวพืชชานันท์ คงแก้ว     |                 | 1920800006305     |         |                          |       | 0811314933 |  |  |  |
| 006                    | 8060318667                                                        | นางสมสกุล ริ่มไทยสงค์       |                 | 1859900071094     |         |                          |       | 0833010456 |  |  |  |
| 006                    | 8060434128                                                        | มางาวขาวรัตน์ ชั่นชนะ       |                 | 3850100116768     |         |                          |       | 0831827200 |  |  |  |

3.3 จัดทำรายละเอียดการจ่าย โดยใช้โปรแกรม KTB Universal Data Entry3.3.1 ดับเบิ้ลคลิกเข้าไปที่ไอคอน KTB Universal Data Entry

6

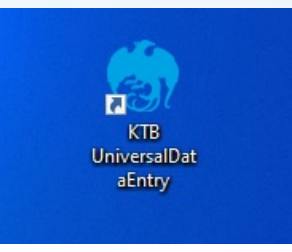

#### 3.3.2 ปรากฏหน้าต่างขึ้นมาให้ใส่ User name และ Password ดังภาพ

| 🎲 Login                                       | ×                                    |  |
|-----------------------------------------------|--------------------------------------|--|
| User name<br>Password<br>OK Cancel<br>คลิก OK | User name : admin<br>Password : 9999 |  |

3.3.3 คลิก Format 🖒 KTB iPay 🦒 เลือก KTB iPay Standard/Express (กรณีต้องการโอนเงินไปยังบัญชีปลายทางที่ไม่ใช่ธนาคารกรุงไทย) 🦒 หรือเลือก KTB iPay Direct (กรณีต้องการโอนเงินไปยังบัญชีธนาคารกรุงไทยด้วยกัน)

| 🇑 Uni | versal Data Entry v.2.02.00     |                           |
|-------|---------------------------------|---------------------------|
| File  | Format Maintenance Windows Help |                           |
|       | KTB iPay 🕨                      | KTB iPay Standard/Express |
|       |                                 | KTB iPay Direct           |
|       |                                 |                           |
|       |                                 |                           |
|       |                                 |                           |
|       |                                 |                           |

| 3.3.4 คลิก Select 🖒 เลือกเลขที่บัญชีเงินในงบประมาณ/เงินนอกงบประมาณ/                                                                                                    |
|----------------------------------------------------------------------------------------------------|
| เงินฝากคลัง 📄 เลือกบริการที่ต้องการโอนเงิน 📄 คลิก OK                                                                                                    |
| 💮 Universal Data Entry v.2.02.00 - [KTB iPay Direct]                                                                                                    |
| 🚆 File Format Extract Import Report History Maintenance Windows Help                                                                                                    |
| Company Code:       Company Name:       Select         Service Code:       Service Name:       Select         Effective Date:       Transaction Type       Change Service |
| Bank Account No Title Name Amount                                                                                                    |
| (ชี่) กรุณาเลือกบริษัทและบริการ ×<br>Company: เงินงบประมาณ สพป.ระนอง ∨<br>Service: [ปเระบริการ (Purchase & Service) ∨<br>OK Cancel                                        |

3.3.5 คลิก Effective Date เลือกวันที่ที่ต้องการให้โอนเงินเข้าบัญชีผู้รับเงิน กรณีโอน

7

เงินเข้าบัญชีอื่นที่ไม่ใช่บัญชีธนาคารกรุงไทย ให้เลือก Effective Date หลังวันที่ทำรายการโอนเงิน 2 วัน ทำการ

| Service Code: | 14             |                    | Ser          | vice Na      | me: 518 | มการชำระค่ <sup>ะ</sup> | า <mark>สินค้าแล</mark> ะ | ะ <mark>บริการ (</mark> Pur | Select |        |
|---------------|----------------|--------------------|--------------|--------------|---------|-------------------------|---------------------------|-----------------------------|--------|--------|
| fective Date: |                |                    |              |              | Transac | tion Type               | Chang                     | e Service                   |        |        |
|               | 4<br>ຊ. ວ.     | มิถุนายน<br>พ.พฤ   | . 2563       | . вп.        | t No    |                         | Title                     |                             | Name   | Amount |
|               | 25 26<br>1 2   | 27 28<br>2 3 4     | 29 3<br>5    | 0 31<br>6 7  |         |                         |                           |                             |        |        |
|               | 8 9<br>15 16   | 9 10 11<br>5 17 18 | 12 1<br>19 2 | 3 14<br>0 21 |         |                         |                           |                             |        |        |
|               | 22 23<br>29 30 | 3 24 25<br>) 1 2   | 26 2<br>3    | 7 28<br>4 5  |         |                         |                           |                             |        |        |
|               |                | Today              | : 13/6/2     | 563          |         |                         |                           |                             |        |        |
|               |                |                    |              |              |         |                         |                           |                             |        |        |
|               |                |                    |              |              |         |                         |                           |                             |        |        |

|                                                                     |                                                                                                    | an import                                                                                                    | From Excel                                                                                                    | เ File เพอแ                                                                                                   | เปล่งเพล                                                                                                    |                                                                                             |
|---------------------------------------------------------------------|----------------------------------------------------------------------------------------------------|----------------------------------------------------------------------------------------------------|----------------------------------------------------------------------------------------------------|----------------------------------------------------------------------------------------------------|----------------------------------------------------------------------------------------------------|---------------------------------------------------------------------------------------------|
| 👸 Universal Data Ent                                                | .ry v.2.02.00 - [KTB i                                                                                                    | iPay Direct]                                                                                                    |                                                                                                    |                                                                                                    |                                                                                                    |                                                                                             |
| 🖳 File Format                                                       | Extract Impor                                                                                                    | t Report History                                                                                                    | Maintenance W                                                                                                    | Vindows Hel                                                                                                   | lp                                                                                                    |                                                                                             |
|                                                                     | F                                                                                                    | rom Excel File                                                                                                    |                                                                                                    |                                                                                                    |                                                                                                    |                                                                                             |
| Company Code:                                                       | 001                                                                                                    | Company Name: 1871                                                                                                    | สบประมาณ สพป.ระนอง                                                                                                    | Se                                                                                                    | elect                                                                                                    |                                                                                             |
| Service Code:                                                       | 14                                                                                                    | Service Name: ราย                                                                                                    | มการชำระค่าสินค้าและบริ                                                                                                    | การ (Pur                                                                                                    |                                                                                                    |                                                                                             |
| Effective Date:                                                     | 12/06/2563 🗐 🔻                                                                                                    | Transac                                                                                                    | tion Type Change                                                                                                    | Service                                                                                                    |                                                                                                    |                                                                                             |
|                                                                     | Bank                                                                                                    | Account No                                                                                                    | Title                                                                                                    | Name                                                                                                    | ,                                                                                                    | Amount                                                                                      |
|                                                                     |                                                                                                    |                                                                                                    |                                                                                                    |                                                                                                    |                                                                                                    |                                                                                             |
|                                                                     | 3.3.7 A                                                                                                    | ลิกตัวเลือก Excel                                                                                                    | l File ที่ได้เตรียม                                                                                                    | ม้ว้ 🖒                                                                                                    | คลิก Open                                                                                                    | ١                                                                                           |
| Company Code: 001                                                   | 3.3.7 A                                                                                                    | ลิกตัวเลือก Excel<br>mpany Name: เจินงบประ                                                                                                    | l File ที่ได้เตรียม<br>เมาณ สพป.ระนอง                                                                                                    | ມ່ໄວ້ <b></b>                                                                                                 | คลิก Open                                                                                                    | ı                                                                                           |
| Company Code: 00<br>Service Code: 14                                | 3.3.7 คลั                                                                                                    | ลิกตัวเลือก Excel<br>mpany Name: เงินงบประ<br>iervice Name: รายการชา                                                                                                    | l File ที่ได้เตรียม<br>เมาณ สพป.ระนอง<br>เระค่าสินค้าและบริการ (Pu                                                                                                    | ม้ไว้ 🖒                                                                                                    | คลิก Open                                                                                                    | 1                                                                                           |
| Company Code: 001<br>Service Code: 14<br>Effective Date: 11/        | 3.3.7 Pi                                                                                                    | ลิกตัวเลือก Excel<br>mpany Name: เจ้นงบประ<br>iervice Name: รายการชา                                                                                                    | l File ที่ได้เตรียม<br>มาณ สพป.ระนอง<br>เระค่าสินค้าและบริการ (Pu                                                                                                    | ปไว้ 🕞                                                                                                    | คลิก Open                                                                                                    | ۱<br>×                                                                                      |
| Company Code: 00<br>Service Code: 14<br>Effective Date: 11/         | 3.3.7 Ai                                                                                                    | ลิกตัวเลือก Excel<br>mpany Name: เงินงบประ<br>Vervice Name: รายการชา                                                                                                    | l File ที่ได้เตรียม<br>ะมาณ สพป.ระนอง<br>เระค่าสินค้าและบริการ (Pu                                                                                                    | ມ່ໄວ້ <mark></mark><br>Select                                                                                 | คลิก Open                                                                                                    | )<br>×                                                                                      |
| Company Code: 001<br>Service Code: 14<br>Effective Date: 11/<br>Ban | 3.3.7 A<br>Co<br>Open<br>← → ~ ↑                                                                                                    | ลิกตัวเลือก Excel<br>mpany Name: เงินงบประ<br>bervice Name: รายการชำ<br>                                                                                                    | l File ที่ได้เตรียม<br>ะมาณ สพป.ระนอง<br>เระค่าสินค้าและบริการ (Pu<br>.ย. 63 >                                                                                                    | ນໄວ້<br>Select                                                                                                | คลิก Open<br>earch 06 มิ.ม. 63                                                                                                    | ו<br>×                                                                                      |
| Company Code: 001<br>Service Code: 14<br>Effective Date: 11/<br>Bar | 3.3.7 Ai<br>Co<br>Co<br>Co<br>Co<br>Co<br>Co<br>Co<br>Co<br>Co<br>Co<br>Co<br>Co<br>Co                                                                                               | ลิกตัวเลือก Excel<br>mpany Name: เงินงบประ<br>Vervice Name: รายการชา<br>                                                                                                    | l File ที่ได้เตรียม<br>ะมาณ สพป.ระนอง<br>เระค่าสินค้าและบริการ (Pu<br>.ย. 63 >                                                                                                    | ງໄວ້<br>Select                                                                                                | คลิก Open<br>earch 06 มิ.ม. 63                                                                                                    | ۲<br>مر<br>س                                                                                |
| Company Code: 001<br>Service Code: 14<br>Effective Date: 11/<br>Bar | 3.3.7 Prá<br>Co<br>Co<br>Co<br>Co<br>Co<br>Co<br>Co<br>Corganize ▼<br>Organize ▼                                                                                                    | ลิกตัวเลือก Excel<br>mpany Name: เงินงบประ<br>bervice Name: รายการช่า<br>                                                                                                    | l File ที่ได้เตรียม<br>ะมาณ สพป.ระนอง<br>1ระค่าสินค้าและบริการ (Pu<br>.ม. 63 >                                                                                                    | ນໄວ້<br>Select                                                                                                | คลิก Open<br>earch 06 มิ.ม. 63<br>เมื่อ<br>Date modified                                                                                                    | ۲<br>۲<br>۲<br>۲<br>۲<br>۲<br>۲                                                             |
| Company Code: 001<br>Service Code: 14<br>Effective Date: 11/<br>Bar | 3.3.7 Pice<br>Co<br>Co<br>Co<br>Co<br>Co<br>Co<br>Co<br>Co<br>Co<br>Co<br>Co<br>Co<br>Co                                                                                             | ลิกตัวเลือก Excel<br>mpany Name: เงินงบประ<br>bervice Name: รายการชำ<br>                                                                                                    | l File ที่ได้เตรียม<br>ะมาณ สพป.ระนอง<br>เระก่าสินด้าและบริการ (Pu<br>.ม. 63 >                                                                                                    | ງໄວ້<br>Select                                                                                                | คลิก Open<br>earch 06 มิ.ม. 63<br>เอาะ<br>Date modified<br>15/6/2563 10:31                                                                                                    | N<br>✓<br>✓<br>Type<br>File f                                                               |
| Company Code: 001<br>Service Code: 14<br>Effective Date: 11/<br>Bar | 3.3.7 Pri<br>Co<br>Co<br>Co<br>Co<br>Co<br>Co<br>Co<br>Co<br>Co<br>Co<br>Co<br>Co<br>Co                                                                                              | ลิกตัวเลือก Excel<br>mpany Name: เงินงบประ<br>iervice Name: รายการชา<br>                                                                                                    | l File ที่ได้เตรียม<br>ะมาณ สพป.ระนอง<br>เระค่าสินค้าและบริการ (Pu<br>เ.ย. 63 →<br>-<br>iext<br>เช้ะคราว                                                                                                    | ງໄວ້<br>Select                                                                                                | คลิก Open<br>earch 06 มิ.ม. 63<br>เอาะ<br>Date modified<br>15/6/2563 10:31<br>10/6/2563 14:17                                                                                                    | >                                                                                           |
| Company Code: 00<br>Service Code: 14<br>Effective Date: 11/<br>Bar  | 3.3.7 Ai<br>Co<br>S<br>Open<br>← → ✓ ↑<br>Organize ▼<br>OneDrive<br>■ This PC<br>③ 3D Objec                                                                                          | ลิกตัวเลือก Excel<br>mpany Name: เงินงบประ<br>bervice Name: รายการช่า<br>levice Name: รายการช่า<br>levice Name: รายการช่า<br>levice Name<br>levice Name<br>levice Name<br>levice Name<br>levice Name<br>levice Name                                                                                                    | l File ที่ได้เตรียม<br>ะมาณ สพป.ระนอง<br>เระค่าสินด้าและบริการ (Pu<br>เม. 63 ⇒<br>iext<br>เช้รคราว<br>2563 กรุงไทย                                                                                                    | ງໄລ້<br>Select<br>√ ເງັ S                                                                                     | คลิก Open<br>earch 06 มิ.ม. 63                                                                                                    | →<br>→<br>↓<br>↓<br>↓<br>↓<br>↓<br>↓<br>↓<br>↓<br>↓<br>↓<br>↓<br>↓<br>↓                     |
| Company Code: 00<br>Service Code: 14<br>Effective Date: 11/<br>Bar  | 3.3.7 Prá<br>Co<br>S<br>Open<br>← → ✓ ↑<br>Organize ▼<br>Organize ▼<br>I OneDrive<br>I This PC<br>I Desktop                                                                          | ลิกตัวเลือก Excel<br>mpany Name: เงินงบประ<br>vervice Name: รายการชา<br>                                                                                                    | l File ที่ได้เตรียม<br>ะมาณ สพป.ระนอง<br>1ระค่าสินด้าและบริการ (Pu<br>1.ย. 63 ><br>ext<br>เช้วดราว<br>2563 กรุงไทย<br>2563 ธกศ.                                                                                                    | ม้ว้ ∟∕<br>select<br>√ © S                                                                                    | คลิก Open<br>earch 06 มิ.ม. 63<br>Date modified<br>15/6/2563 10:31<br>10/6/2563 11:47<br>1/6/2563 11:47<br>1/6/2563 12:50                                                                                                    | →                                                                                           |
| Company Code: 001<br>Service Code: 14<br>Effective Date: 11/<br>Bar | 3.3.7 Pi<br>Co<br>S<br>Open<br>← → ~ ↑<br>Organize ▼<br>Organize ▼<br>Document                                                                                                    | ลิกตัวเลือก Excel<br>mpany Name: เจ้นงบประ<br>Service Name: รายการช่า<br>                                                                                                    | l File ที่ได้เตรียม<br>ะมาณ สพป.ระนอง<br>เระก่าสินด้าและบริการ (Pu<br>เป. 63 ><br>ext<br>เช้งคราว<br>2563 กรุงไทย<br>2563 ธกส.<br>2563                                                                                                    | ນໄດ້<br>Select                                                                                                | คลิก Open<br>earch 06 มิ.ม. 63<br>Date modified<br>15/6/2563 10:31<br>10/6/2563 14:17<br>1/6/2563 11:47<br>1/6/2563 11:47<br>1/6/2563 12:50<br>2/6/2563 9:01                                                                                                    | →                                                                                           |
| Company Code: 001<br>Service Code: 14<br>Effective Date: 11/<br>Bar | 3.3.7 Pi<br>Co<br>S<br>Open<br>← → ~ ↑<br>Organize ▼<br>OneDrive<br>This PC<br>3D Object<br>Documer<br>↓ Documer<br>↓ Downloa                                                        | ลิกตัวเลือก Excel<br>mpany Name: เงินงบประ<br>Service Name: รายการชำ<br>                                                                                                    | l File ที่ได้เตรียม<br>ะมาณ สพป.ระนอง<br>1ระอ่าสินอ้าและบริการ (Pu<br>1.ย. 63 ><br>fext<br>เช้วคราว<br>2563 กรุงไทย<br>2563 อกศ.<br>2563<br>2563                                                                                                    | ັ<br>Select<br>ເ<br>ເ<br>ເ<br>Select                                                                          | คลิก Open<br>earch 06 มิ.ย. 63<br>Earch 06 มิ.ย. 63<br>Ea | y<br>✓ III ?<br>Type<br>File f<br>File f<br>Micr<br>Micr<br>Micr<br>Micr                    |
| Company Code: 007<br>Service Code: 14<br>Effective Date: 11/<br>Bar | 3.3.7 Pi<br>Co<br>S<br>Open<br>← → ~ ↑<br>Organize ~<br>OneDrive<br>This PC<br>3D Object<br>Documer<br>Documer<br>Documer<br>Music                                                   | ลิกตัวเลือก Excel<br>mpany Name: เงินงบประ<br>Service Name: รายการชำ<br>( ชี 2563 > 06 มี<br>New folder<br>Name<br>เป็นส์ Ti<br>อุกรักษ์<br>1va foldez<br>ts<br>nts<br>ds                                                                                                    | l File ที่ได้เตรียม<br>ะมาณ สพป.ระนอง<br>เราค่าสินค้าและบริการ (Pu<br>เม. 63 ><br>โext<br>เช้าคราว<br>2563 ครุงไทย<br>2563 ธกส.<br>2563<br>2563 คืนเงินประกันสังคม                                                                                                    | ງໄວ້<br>Select                                                                                                | คลิก Open<br>earch 06 มี.ย. 63<br>Date modified<br>15/6/2563 10:31<br>10/6/2563 14:17<br>1/6/2563 11:47<br>1/6/2563 12:50<br>2/6/2563 9:01<br>4/6/2563 15:08<br>8/6/2563 13:21                                                                                                    | →                                                                                           |
| Company Code: 00<br>Service Code: 14<br>Effective Date: 11/<br>Bar  | 3.3.7 Pi<br>Co<br>S<br>C<br>C<br>C<br>C<br>C<br>C<br>C<br>C<br>C<br>C<br>C<br>C<br>C<br>C<br>C<br>C<br>C                                                                             | ลิกตัวเลือก Excel<br>mpany Name: เงินงบประ<br>Service Name: รายการชา<br>( Vew folder<br>New folder<br>Name<br>เป็นส์ Ti<br>อุกล้าง<br>ts<br>nts<br>ds<br>( 08062<br>เชิ 08062<br>เชิ 08062                                                                                                    | l File ที่ได้เตรียม<br>ะมาณ สพป.ระนอง<br><u>เราค่าสินด้าและบริการ (Pu</u><br>เ.ย. 63 ><br>[ext<br>เชิ้วคราว<br>2563 กรุงไทย<br>2563 ธกส.<br>2563<br>2563 คืนพินประกันสังคม<br>2563                                                                                                    | ່ງໄວ້<br>Select<br>r<br>Select<br>S                                                                           | คลิก Open<br>earch 06 มิ.ม. 63<br>Date modified<br>15/6/2563 10:31<br>10/6/2563 14:17<br>1/6/2563 12:50<br>2/6/2563 9:01<br>4/6/2563 15:08<br>8/6/2563 13:21<br>8/6/2563 11:25                                                                                                    | →                                                                                           |
| Company Code: 001<br>Service Code: 14<br>Effective Date: 11/<br>Bar | 3.3.7 Pi<br>Co<br>S<br>Open<br>← → ✓ ↑<br>Organize ▼<br>Organize ▼<br>OneDrive<br>■ This PC<br>■ Desktop<br>■ Desktop<br>■ Documer<br>↓ Downloa<br>↓ Music<br>■ Pictures<br>■ Videos | ลิกตัวเลือก Excel<br>mpany Name: เงินงบประ<br>Service Name: รายการชา<br>Service Name: รายการชา<br>Service Service Servic | <ul> <li>L File ที่ได้เตรียม</li> <li>ะมาณ สพป.ระนอง</li> <li>ระก่าสินด้าและบริการ (Pu</li> <li>.ย. 63 &gt;</li> <li>โอง 63 &gt;</li> <li>โอง 73</li> <li>โอง 73</li> <li>โอง 74</li> <li>โอง 74<td>ງໄລ້<br/>Select<br/>r<br/>ເ<br/>ເ<br/>ເ<br/>ເ<br/>ເ<br/>ເ<br/>ເ<br/>ເ<br/>ເ<br/>ເ<br/>ເ<br/>ເ<br/>ເ<br/>ເ<br/>ເ<br/>ເ<br/>ເ<br/>ເ</td><td>คลิก Open           earch 06 มิ.ม. 63           และ           Date modified           15/6/2563 10:31           10/6/2563 14:17           1/6/2563 12:50           2/6/2563 9:01           4/6/2563 13:21           8/6/2563 13:21           8/6/2563 10:03</td><td>→<br/>→<br/>→<br/>→<br/>→<br/>→<br/>→<br/>→<br/>→<br/>→<br/>→<br/>→<br/>→<br/>→</td></li></ul> | ງໄລ້<br>Select<br>r<br>ເ<br>ເ<br>ເ<br>ເ<br>ເ<br>ເ<br>ເ<br>ເ<br>ເ<br>ເ<br>ເ<br>ເ<br>ເ<br>ເ<br>ເ<br>ເ<br>ເ<br>ເ | คลิก Open           earch 06 มิ.ม. 63           และ           Date modified           15/6/2563 10:31           10/6/2563 14:17           1/6/2563 12:50           2/6/2563 9:01           4/6/2563 13:21           8/6/2563 13:21           8/6/2563 10:03                                                                                                    | →<br>→<br>→<br>→<br>→<br>→<br>→<br>→<br>→<br>→<br>→<br>→<br>→<br>→                          |
| Company Code: 001<br>Service Code: 14<br>Effective Date: 11/<br>Bar | 3.3.7 Pi<br>Co<br>S<br>Co<br>S<br>Co<br>S<br>Co<br>S<br>Co<br>S<br>S<br>Co<br>S<br>S<br>Co<br>S<br>S<br>S<br>S<br>S<br>S<br>S<br>S<br>S<br>S<br>S<br>S<br>S                          | ลิกตัวเลือก Excel<br>mpany Name: เจ้นงบประ<br>Service Name: รายการชา                                                                                                    | l File ที่ได้เตรียม<br>ะมาณ สพป.ระนอง<br>เระก่าสินด้าและบริการ (Pu<br>เม. 63 ><br>fext<br>เช้วคราว<br>2563 กรุงไทย<br>2563 อกส.<br>2563<br>2563<br>2563                                                                                                    | ງໄດ້<br>Select                                                                                                | คลิก Open<br>earch 06 มิ.ม. 63<br>Earch 06 มิ.ม. 63<br>Date modified<br>15/6/2563 10:31<br>10/6/2563 14:17<br>1/6/2563 12:50<br>2/6/2563 13:21<br>8/6/2563 13:21<br>8/6/2563 10:03<br>15/6/2563 10:27<br>2/6/2563 10:27                                                                                                    | ✓<br>✓<br>✓<br>✓<br>✓<br>✓<br>✓<br>✓<br>✓<br>✓<br>✓<br>✓<br>✓<br>✓<br>✓<br>✓<br>✓<br>✓<br>✓ |

Ľ

3.3.8 ปรากฏหน้าจอแสดงรายการผู้รับเงินให้ตรวจสอบความถูกต้องของรายการก่อน

ทำการแปลงไฟล์ข้อมูล ถ้าพบข้อมูลผิดพลาดต้องกลับไปแก้ไขข้อมูลในไฟล์ Excel ก่อนแล้วจึงทำการ Import

| File                                    | Format                                                                                  | Extract                                                                          | Import                       | Report                                                                             | History                                                                               | Maintenance                                                                             | Windows                                                                                  | Help                                                                    |                                |
|-----------------------------------------|-----------------------------------------------------------------------------------------|----------------------------------------------------------------------------------|------------------------------|------------------------------------------------------------------------------------|---------------------------------------------------------------------------------------|-----------------------------------------------------------------------------------------|------------------------------------------------------------------------------------------|-------------------------------------------------------------------------|--------------------------------|
| Compa                                   | any Code:                                                                               | 001                                                                              |                              | Company N                                                                          | lame: เงินง                                                                           | บประมาณ สพป.ระเ                                                                         | 194                                                                                      | Salact                                                                  |                                |
| Servi                                   | ice Code:                                                                               | 14                                                                               |                              | Service N                                                                          | lame: รายค                                                                            | าารชำระค่าสินค้าแล                                                                      | ะบริการ (Pur                                                                             | Jeleor                                                                  |                                |
| Effect                                  | ive Date:                                                                               | 05/06/2563                                                                       | -                            |                                                                                    | Transacti                                                                             | on Type Chan                                                                            | ge Service                                                                               |                                                                         |                                |
| $\square$                               |                                                                                         |                                                                                  |                              |                                                                                    |                                                                                       |                                                                                         |                                                                                          |                                                                         |                                |
|                                         |                                                                                         | Bank                                                                             |                              | Accou                                                                              | unt No                                                                                | Title                                                                                   | 1                                                                                        | Name                                                                    | Amount                         |
|                                         | บมจ.ธนาคา                                                                               | รกรุงไทย                                                                         | 80                           | 61152932                                                                           |                                                                                       |                                                                                         | นางรัชฏาภรถ                                                                              | น์ กฤติยาโชติป                                                          | 1,300.00                       |
| 1                                       | บมจ.ธนาคา                                                                               | สกรุงไทย                                                                         | 80                           | 60134957                                                                           |                                                                                       |                                                                                         | นายษณกรเล                                                                                | สนาะเลียง                                                               | 1,300.00                       |
|                                         | บมจ.ธนาคา                                                                               | กรุงไทย                                                                          | 80                           | 60164902                                                                           |                                                                                       |                                                                                         | นางสาวสุวรร                                                                              | ณีคงทองอื่น                                                             | 3,600.00                       |
| Univer                                  | rsal Data Er                                                                            | 3.<br>htry v.2.02.0<br>Extract                                                   | 3.9 เลื<br>0 - [KTB          | อก Rep                                                                             | port                                                                                  | iPay Re                                                                                 | port                                                                                     | ws Help                                                                 |                                |
| Univer<br>File<br>Comp                  | rsal Data Er<br>Format<br>any Code:                                                     | 3.<br>htry v.2.02.0<br>Extract                                                   | 3.9 เรื<br>0 - [KTB<br>Impo  | ้อก Rep<br>iPay Direc<br>rt Repo                                                   | DOrt<br>t]<br>rt Histo<br>iPay Repor<br>y Name:                                       | iPay Re<br>ry Maintenan<br>t                                                            | port<br>ce Window                                                                        | ws Help                                                                 |                                |
| Univer<br>File<br>Comp<br>Serv          | rsal Data Er<br>Format<br>any Code:<br>vice Code:                                       | 3<br>htry v.2.02.0<br>Extract                                                    | 3.9 เลื<br>0- (КТВ<br>Ітро   | ออก Rep<br>iPay Direc<br>rt Repo<br>Company<br>Service                             | DOrt<br>t]<br>rt Histo<br>iPay Repor<br>y Name: L<br>e Name: 5                        | iPay Re<br>ry Maintenan<br>t<br><del>มีแงบประมว</del> น สพร<br>ายยาวรช่าระค่าสินค์      | port<br>ce Windov<br>.ระนอง<br>าและบริการ (P                                             | ws Help<br>Select                                                       |                                |
| Univer<br>File<br>Comp<br>Serv<br>Effec | rsal Data En<br>Format<br>any Code:<br>rice Code:<br>tive Date:                         | 3.<br>htry v.2.02.0<br>Extract<br>001<br>14<br>05/06/256                         | 3.9 ເຂົ້<br>0 - [KTB<br>Impo | ้อก Rep<br>iPay Direc<br>rt Repo<br>Company<br>Service                             | t]<br>rt Histo<br>iPay Repor<br>y Name: t<br>e Name: t<br>Trans                       | iPay Re<br>ry Maintenan<br>t<br>รับเงษประมวน สพร<br>กยุการชำระคำสินศ<br>action Type (C  | port<br>ce Window<br>.ระนอง<br>าและบริการ (P<br>hange Service                            | ws Help<br>Select                                                       |                                |
| Univer<br>File<br>Comp<br>Serv<br>Effec | rsal Data En<br>Format<br>any Code:<br>vice Code:<br>tive Date:                         | 3.:<br>htty v.2.02.0<br>Extract<br>001<br>14<br>05/06/256:<br>Bank               | 3.9 เลื<br>0 - [KTB<br>Impo  | ลือก Rep<br>iPay Direc<br>rt Repo<br>Company<br>Service                            | DOrt<br>t]<br>rt Histo<br>iPay Repor<br>y Name: t<br>e Name: t<br>Trans<br>count No   | iPay Re<br>ry Maintenan<br>t<br>เป็นเป็ระมาน สพร<br>อนเการชาระค่าสินค<br>action Type (C | port<br>ce Window<br>.ระนอง<br>กและบริการ (P<br>hange Service                            | Ns Help                                                                 | Amount                         |
| Univer<br>File<br>Comp<br>Serv<br>Effec | rsal Data Er<br>Format<br>any Code:<br>vice Code:<br>tive Date:                         | 3<br>htry v.2.02.0<br>Extract<br>001<br>14<br>05/06/256:<br>Bank                 | 3.9 เลื่<br>0 - [KTB<br>Impo | อก Rep<br>iPay Direct<br>rt Repo<br>Company<br>Service<br>Act<br>8061152932        | DOrt<br>t]<br>rt Histo<br>iPay Repor<br>v Name: s<br>E Name: s<br>Trans<br>count No   | iPay Re<br>ry Maintenan<br>t<br>เวินอบประมวน สพร<br>กมการชำระค่าสินศ<br>action Type (C  | port<br>ce Window<br>.ระนอง<br>านละบริการ (P<br>hange Service<br>นางรับฏ                 | ws Help<br>Select<br>Name                                               | Amount<br>1,300.00             |
| Univer<br>File<br>Comp<br>Serv<br>Effec | rsal Data Er<br>Format<br>any Code:<br>vice Code:<br>tive Date:<br>มมจ.รนาค<br>มมจ.รนาค | 3<br>htty v.2.02.0<br>Extract<br>001<br>14<br>05/06/256:<br>Bank<br>ובה בין לאוש | 3.9 เहื<br>0 - [KTB<br>Impo  | ้อก Rep<br>iPay Direc<br>rt Repo<br>Company<br>Service<br>3061152932<br>3060134957 | DOrt<br>t]<br>rt Histo<br>iPay Repor<br>y Name:<br>te Name:<br>Trans<br>count No<br>2 | iPay Re<br>ry Maintenan<br>t<br>รับเงาประมวน สพร<br>กมการชำระค่าสินศ์<br>action Type (C | port<br>ce Window<br>.ระนอง<br>าและบริการ (P<br>hange Service<br>นายชณ<br>นายชณ<br>นายชณ | ws Help<br>Select<br>Select<br>Name<br>กรณ์กฤติยาโชดิป<br>กร เสนาะเลียง | Amount<br>1,300.00<br>1,300.00 |

3.3.10 ปรากฏหน้ารายงาน กดปุ่มสั่งพิมพ์รายงานจากโปรแกรมแนบกับเอกสาร

เบิกจ่ายของหน่วยงานเพื่อใช้ประกอบการตรวจสอบในระบบ KTB Corporate Online

| ບມ                                                     | <b>จ. ธนาคารกรุงไทย</b>                                                                                    |                                                                        |                    |                   |                 |                                 |            |                                     |
|--------------------------------------------------------|----------------------------------------------------------------------------------------------------|------------------------------------------------------------------------|--------------------|-------------------|-----------------|---------------------------------|------------|-------------------------------------|
|                                                        | UNG THAI BANK PUB                                                                                          | LIC COMPANY LIMITED                                                    | KTB iPay Report    | Print Da          | te: 13/06/2020  | Print Time: 11                  | :11:43 หน้ | h 1                                 |
| Customer Io                                            | <b>d</b> : 001                                                                                             | Customer Name : เงินงบประมาณ                                           | สพป.ระนอง          | Sending Ba        | ank/Branch/Acco | ount 006/0806/98                | 19288134   |                                     |
| Service Typ                                            | e:14 รายการชำ                                                                                              | ระค่าสินค้าและบริการ (Purchase &                                       |                    | Type: C           | redit           |                                 |            |                                     |
| 1000                                                   |                                                                                                    |                                                                        |                    |                   |                 |                                 |            |                                     |
| Effective Da                                           | ate: 05/06/2563                                                                                            |                                                                        |                    |                   |                 |                                 |            |                                     |
| Effective Da<br>Item Recievi<br>Bank                   | ng Receiveing A/C No.                                                                                      | Receiver<br>Name                                                       | Reference (<br>No. | Citizen ID/Tax ID | DDA Ref.        | SMS                             | Email      | Tran Amount                         |
| Effective Da<br>Item Recievi<br>Bank                   | ate:         05/06/2563           ng         Receiveing<br>A/C No.           8061152932                    | Receiver<br>Name<br>นางรัชฎากรณ์ กฤติยาโชติปกรณ์                       | Reference (<br>No. | Citizen ID/Tax ID | DDA Ref.        | SMS<br>0842402004               | Email      | Tran Amount<br>1,300.00             |
| Effective Da<br>Item Recievi<br>Bank<br>1 006<br>2 006 | ate:         05/06/2563           ng         Receiveing<br>A/C No.           8061152932         8060134957 | Receiver<br>Name<br>นางรัชญากรณ์ กฤดียาโชดีปกรณ์<br>นายษณกร เสนาะเลียง | Reference (<br>No. | Citizen ID/Tax ID | DDA Ref.        | SMS<br>0842402004<br>0819569280 | Email      | Tran Amount<br>1,300.00<br>1,300.00 |

#### 3.3.11 คลิก Extract เพื่อทำการแปลงไฟล์

| _  | e Format          | Extract    | nport Report History         | Maintenance       | windows Heip             |          |
|----|-------------------|------------|------------------------------|-------------------|--------------------------|----------|
|    |                   | Extract    |                              |                   |                          |          |
| on | npany Code:       | 001        | <u>Comp</u> any Name: เงินงบ | ประมาณ สพป.ระน    | 104                      |          |
| Se | ervice Code:      | 14         | Service Name: รายกา          | รชำระค่าสืนค้าและ | รยlect                   |          |
|    |                   | 05/00/2502 |                              | -                 |                          |          |
| ff | ective Date:      | 05/06/2565 | Iransaction                  | n Type Chang      | ge Service               |          |
|    |                   |            |                              |                   |                          |          |
|    |                   | Bank       | Account No                   | Title             | Name                     | Amount   |
|    | บมจ.ธนาคา         | รกรุงไทย   | 8061152932                   |                   | นางรัชฏาภรณ์ กฤติยาโชติป | 1,300.00 |
|    | <u>บมจ.ธนาค</u> า | รกรุงไทย   | 8060134957                   |                   | นายษณกร เสนาะเสียง       | 1,300.00 |
|    |                   | รกรุงไทย   | 8060164902                   |                   | นางสาวสุวรรณ์ คงทองอื่น  | 3,600.00 |
|    | บมจ.ธนาคา         |            |                              |                   |                          |          |

#### 3.3.12 จากนั้นจะได้ Text file เพื่อใช้สำหรับการ Upload ในระบบ

KTB Corporate Online

| Name                          | Date modified   | Туре          | Size  |
|-------------------------------|-----------------|---------------|-------|
| 📄 01062563 กรุงไทย            | 1/6/2563 12:19  | Text Document | 2 KB  |
| 📄 01062563 เงินช่วยพิเศษ      | 1/6/2563 12:26  | Text Document | 1 KB  |
| 01062563 ธกส.                 | 1/6/2563 12:52  | Text Document | 1 KB  |
| 02062563                      | 2/6/2563 14:38  | Text Document | 4 KB  |
| 04062563                      | 4/6/2563 12:03  | Text Document | 3 KB  |
| 📄 08062563 ดินเงินประกันสังคม | 8/6/2563 13:23  | Text Document | 81 KB |
| 08062563                      | 8/6/2563 11:33  | Text Document | 26 KB |
| 11062563                      | 11/6/2563 10:06 | Text Document | 3 KB  |
| 15062563                      | 15/6/2563 10:31 | Text Document | 2 KB  |
| 📄 หนึ่บุคคลที่ 3 กรุงไทย      | 26/5/2563 9:32  | Text Document | 6 KB  |
| 📄 หนึ่บุคคลที่ 3 ธนาคารอื่น   | 26/5/2563 9:37  | Text Document | 3 KB  |

\*\*หมายเหตุ\*\* กรณีที่มีการจ่ายเงินให้กับผู้รับเงินที่เป็นธนาคารกรุงไทยและธนาคารอื่น ๆ ให้ทำไฟล์ข้อมูล 2 ไฟล์ คือ ไฟล์ที่เป็นข้อมูลการจ่ายเงินให้กับผู้รับเงินที่เป็นธนาคารกรุงไทย และไฟล์ที่เป็นข้อมูลการจ่ายให้กับ ผู้รับเงินที่ไม่ใช่ธนาคารกรุงไทย 3.4 การเข้าใช้งานในระบบ KTB Corporate Online

หลังจากที่เจ้าหน้าที่การเงินได้เตรียมไฟล์ข้อมูลและการแปลงไฟล์ Text เรียบร้อยแล้ว จะต้องนำไฟล์ Text ที่แปลงเรียบร้อยแล้ว Upload ในเว็ปไซต์ของธนาคารกรุงไทย ตามขั้นตอนดังนี้

11

3.4.1 เข้าไปที่เว็บไซต์ธนาคารกรุงไทย URL : https://ktb.co.th

เลือกเมนู KTB Corporate Online

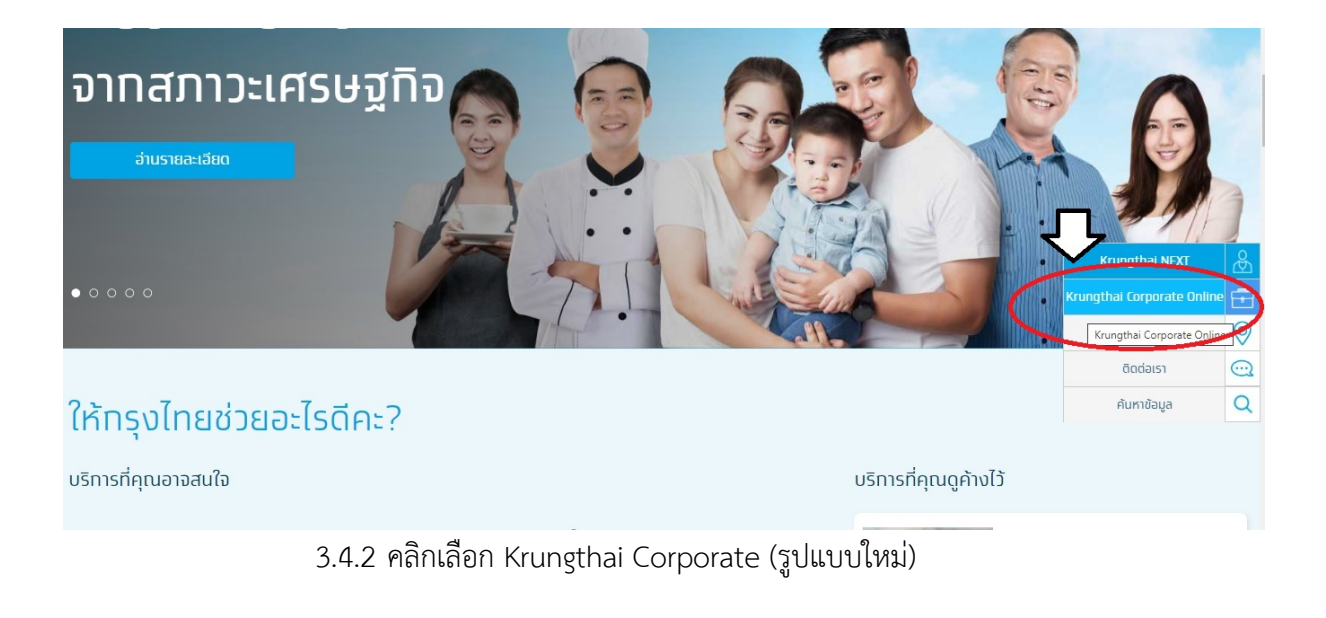

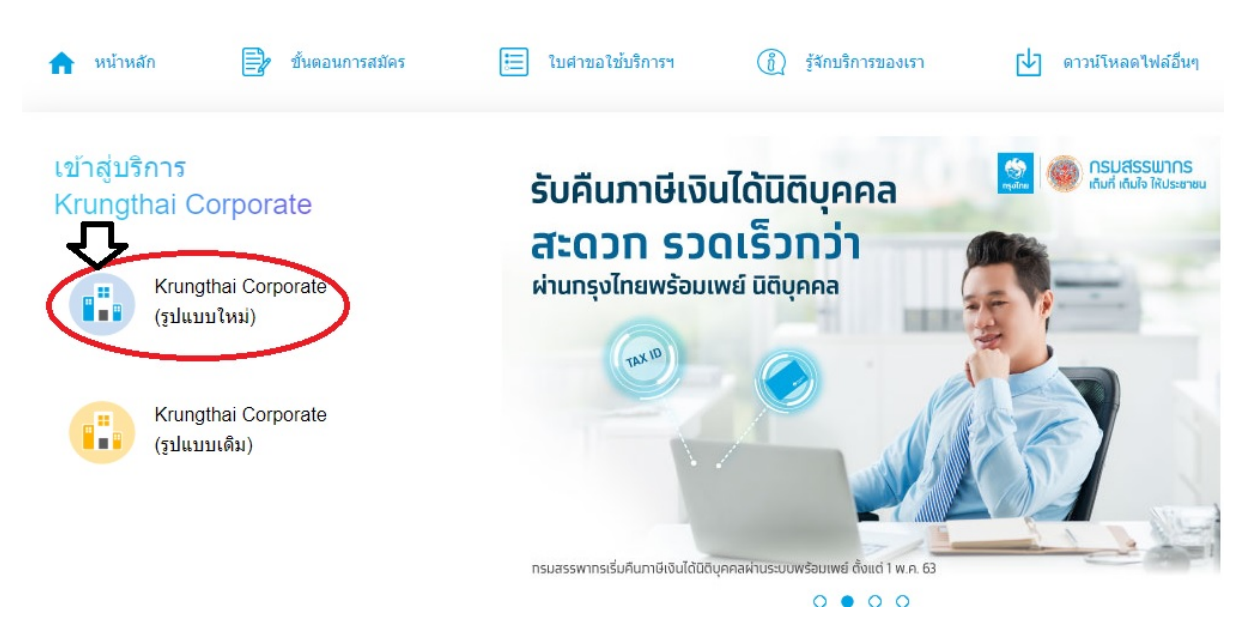

3.4.3 กรอก Company ID, User ID, Password แล้วกด Login Krungthai กรุงไทย Welcome to พิมพ์ Company ID Krungthai Corporate Online Please Sign In ช่องทางพิเศษเพื่อลูกค้า Company ID GMIS193289 ธุรทิจและหน่วยงานภาครัฐ พิมพ์ User ID User ID mk1571150 11 9999 **N7** Password ..... พิมพ์ Password ที่ Maker ตั้งเอง 2EAPassword Login กด Login <u>ลืมรหัสผ่าน?</u>

#### \*\*ข้อควรทราบเกี่ยวกับ Password\*\*

- 1. กรณี จำ Password ไม่ได้ ให้ติดต่อ ADMIN2 เพื่อขอ Reset รหัสผ่าน
- 2. กรณีพิมพ์ Password ผิด 3 ครั้ง จะไม่สามารถเข้าใช้งานในระบบได้ ให้ติดต่อ ADMIN2 เพื่อปลด Lock

Password มีอายุการใช้งานเป็นเวลา 3 เดือน หลังจากนั้นระบบจะขึ้นข้อความให้เปลี่ยน
 Password ใหม่

 เมื่อปฏิบัติงานในระบบเรียบร้อยแล้วหรือต้องการออกจากระบบให้กดปุ่ม logout (หน้าจอ มุมขวามือด้านบน) หากกดปิดหน้าจอเลย User จะค้างในระบบ 15 นาที ไม่สามารถใช้งานได้ ต้องรอประมาณ
 15 นาที แล้วจึงทำการเข้าระบบ login ใหม่

#### 🎒 Krungthai Hi, นางวิไลลักษณ์ จุลเสนีย์ชร (Company M 571150@GMI5193289 - สำนักงานเขคพื้นที่การศึกษา 📩 In 🔅 Manage favorite i ī สมัครง่าย ไม่ต้องไปสาขา 5 เพียง 5 ชั้นตอน Account tatement(Excel) Pay Bills CTB Own äənāuiðids:uu t Tracking-Bill Payment Unload la 🧿 📃

3.4.4 คลิกเมนู Upload

3.4.5 คลิก Service Name

เลือก KTB iPay Direct03 กรณีจ่ายเงินให้กับผู้รับเงินเป็นธนาคารกรุงไทย เลือก KTB iPay Standard 03 กรณีจ่ายเงินให้กับผู้รับเป็นธนาคารอื่นที่ไม่ใช้

#### ธนาคารกรุงไทย

| 🛞 Krungthai<br>nşəlnu                               | Hi, นางวิใลลักษณ์ จุลเสมีมัชร (Company Maker) 🔮 logout<br>หหา571150@GH15193289 - สำนักงานเรอคันที่การศึกษาระบอง 🤶 |
|-----------------------------------------------------|----------------------------------------------------------------------------------------------------|
| 📕 🔥 Home 🗳 Inbox                                    | Current Time: 15 Jun 2020 16:03:33<br>Time out : 14 minutes 51 seconds                                            |
| Krungthai Corporate Online : Upload > Upload        | 0                                                                                                    |
| Please specify searching criteria :                 |                                                                                                    |
| Date 15-06-2020 To 15-06-2020 Upload Ref#           |                                                                                                    |
| Service Name KTB IPay Direct 02  KTB IPay Direct 02 | Browse                                                                                                    |
| KTB IPay Direct 03                                  |                                                                                                    |
| KTB IPay Standard 03                                |                                                                                                    |
| Kill iPay Standard 04                               |                                                                                                    |

#### 3.4.6 คลิก Browse เพื่อค้นหา Text File ที่ได้เตรียมไว้เพื่อใช้ Upload

| 🦃 Krungthai<br>nទូសិកាន                             |                      | Hi, นางวิไลลักษณ์ จุลเ<br>MK1571150@GMIS193289 - ส่ | สนีย์ชร (Company Maker) 👔 logout<br>เมักงานเขตพื้นที่การศึกษาระนอง    |
|-----------------------------------------------------|----------------------|-----------------------------------------------------|-----------------------------------------------------------------------|
| 🔳 🍙 Home 🎽 Inbox                                    |                      |                                                     | Current Time: 15 Jun 2020 16:03:33<br>Time out :14 minutes 51 seconds |
| Krungthai Corporate Online : <b>Upload &gt; U</b> p | pload                |                                                     | 0                                                                     |
| Please specify searching criteria :                 |                      |                                                     |                                                                       |
| Date 15-06-                                         | j-2020 To 15-06-2020 | Upload Ref#                                         |                                                                       |
| Service Name KTB iF                                 | Pay Direct 02        | File Name Browse                                    |                                                                       |
| KTB iF                                              | Pay Direct 02        |                                                     | Refrech                                                               |
| KTB IF                                              | Pay Direct 03        |                                                     | Nel con                                                               |
| KTB IF                                              | Pay Standard 03      |                                                     |                                                                       |
| КТВ ІГ                                              | Pay Standard 04      |                                                     |                                                                       |

#### 3.4.7 จะปรากฏไฟล์ที่เลือกไว้ แล้วคลิก Upload

| 🦃 Krungthai<br>กรุงไทย                |                        | Hi, บางวิใลลักษณ์ จุลเสนีย์ชุล (Company Maker)<br>MK1571150@GM15193289 - สามีกงานเพตที่มที่การศึกษาระนอง | O logout                                     |
|---------------------------------------|------------------------|----------------------------------------------------------------------------------------------------|----------------------------------------------|
| 🔳 🄥 Home 🗳 Inbox                      |                        | Current Time: 1<br>Time out 4                                                                            | 15 Jun 2020 16:10:08<br>8 minutes 15 seconds |
| Krungthai Corporate Online : Upload > | Upload                 |                                                                                                    | 0                                            |
| Date 15<br>Service Name KT            | -06-2020 To 15-06-2020 | Upload Ref#                                                                                              |                                              |
|                                       |                        | Refrest                                                                                                  | Upload                                       |

#### 3.4.8 ปรากฏหน้าจอดังภาพ คลิก OK

| Krungthai Corporate Online : Upload > Upload |                    |           |             |          |  |  |  |  |  |  |
|----------------------------------------------|--------------------|-----------|-------------|----------|--|--|--|--|--|--|
| Please specify searching criteria            | :                  |           |             |          |  |  |  |  |  |  |
| Date                                         | 15-06-2020 To 15   | 5-06-2020 | Upload Ref# |          |  |  |  |  |  |  |
| Service Name                                 | KTB iPay Direct 03 | UPLC      | OAD FILE    | (Browse) |  |  |  |  |  |  |
|                                              |                    | for w     | OK          |          |  |  |  |  |  |  |

3.4.9 คลิก Refresh เพื่อให้ระบบประมวลผลรายการ เมื่อระบบประมวลผลแล้วให้

| 🇞 Krungti<br>ກຸຣຸນໄກຍ | hai                           |                |            |               | H<br>MK1573        | li, นางวิไลลักษณ์ จุลเสนีย์<br>เ150@GMI5193289 - สำนักง | ชร (Company Maker) 🔮 logout<br>มนวงคนี้มที่การศึกษาระบอง              |
|-----------------------|-------------------------------|----------------|------------|---------------|--------------------|---------------------------------------------------------|-----------------------------------------------------------------------|
| 🔳 🔥 Hor               | me 🎽 Inbox                    |                |            |               |                    |                                                         | Current Time: 17 Jun 2020 10:51:24<br>Time out :14 minutes 38 seconds |
| Krungthai Corp        | oorate Online : <b>Uplo</b> a | ad > Upload    |            |               |                    |                                                         | 0                                                                     |
| Please spe            | ecify searching criteria      | a:             |            |               |                    |                                                         |                                                                       |
|                       | Date                          | 17-06-2020     | То 17-06-2 | 2020          | Upload Ref#        |                                                         |                                                                       |
|                       | Service Name                  | KTB iPay Dire  | t 03       | •             | File Name          | Browse                                                  |                                                                       |
|                       |                               |                |            |               |                    |                                                         | Refresh Upload                                                        |
| Delete<br>(0)         | Upload Ref#                   |                | Date       | <b>♦</b> Time | Service Name       | 🔶 Upload Status                                         | Upload Description                                                    |
|                       | 3007580                       |                | 17-06-2020 | 10:51:14      | KTB iPay Direct 03 | Processing                                              |                                                                       |
| Krungti               | hai                           |                |            |               | H                  | i, บางวิไลลักษณ์ จุลเสนีย์ว                             | es (Company Maker)                                                    |
|                       |                               |                |            |               | MK1571             | 120@GM12133583 - 4JJU9J                                 | นเขตพบทการตกษาระบอง 🍊                                                 |
| 🛄 🧥 Hon               | ne 🎽 Inbox                    |                |            |               |                    |                                                         | Time out :13 minutes 42 seconds                                       |
| Krungthai Corp        | orate Online : <b>Uploa</b>   | ad > Upload    |            |               |                    |                                                         | 0                                                                     |
| Please spe            | cify searching criteria       | a :            |            |               |                    |                                                         |                                                                       |
|                       | Date                          | 17-06-2020     | То 17-06-2 | 2020          | Upload Ref#        |                                                         |                                                                       |
|                       | Service Name                  | KTR iPay Direc | 102        | -             | File Name          | Browse                                                  |                                                                       |

KTB iPay Direct 03

Payment Validated Successfully

<< < 1 of 1 D> >>

คลิกที่แถบ Complete เพื่อตรวจสอบความถูกต้องของรายการโอนเงิน

Unload Ref

3007580

ving 1 to 1 of 1 entries

Date

17-06-20

10:51:14

| 1 | 1  |
|---|----|
| Т | .+ |

3.4.10 ตรวจสอบความถูกต้องของรายการ กด View เพื่อดูรายละเอียดแต่ละรายการ

| Z    | กรุงไทย                          |                              |                   | MK1571150@GMI5193289 - a | สาบักงานเขตพื้นที่การศึกษาระบอง      | logout                               |
|------|----------------------------------|------------------------------|-------------------|--------------------------|--------------------------------------|--------------------------------------|
|      | inbox 🖌 home                     |                              |                   |                          | Current Time: 17 J<br>Time out :14 m | un 2020 10:52:57<br>nutes 51 seconds |
| Kru  | ungthai Corporate Online : Uploa | ad > Upload                  |                   |                          |                                      | 0                                    |
|      | Customer Ref#                    | 2020061727480016             | Reference Date    | 17-06-2020               |                                      | 🖶 Print                              |
|      | Service Name                     | KTB iPay Direct 03           | Effective Date    | 17-06-2020               |                                      |                                      |
|      | Total Amount                     | 33,485.00                    | Total Transaction | 6                        |                                      |                                      |
|      | File Name                        | 17062563.txt                 |                   |                          |                                      |                                      |
|      | Upload Description               |                              |                   |                          |                                      |                                      |
| Noti | fication Information             |                              |                   |                          |                                      |                                      |
|      | Notify to                        | Email wilailak3271@gmail.com |                   | SMS 0954181624           |                                      |                                      |
|      | Notify to Notify all             | Email SMS                    |                   |                          |                                      | ٦ C                                  |
|      |                                  |                              |                   | 1                        | Cancel Save as Draft View            | Submit                               |

#### 3.4.11 ปรากฏรายการให้ตรวจสอบความถูกต้องของแต่ละรายการถ้าถูกต้อง

#### คลิก Submit

|                        | Jaonne                   |                  |                                         |                      |                              |        |                    |          |  |  |  |  |
|------------------------|--------------------------|------------------|-----------------------------------------|----------------------|------------------------------|--------|--------------------|----------|--|--|--|--|
| Total Amount 33,485.00 |                          |                  |                                         | Total Transaction    | 6                            |        |                    |          |  |  |  |  |
|                        | File N                   | ame 17062563.txt |                                         |                      |                              |        |                    |          |  |  |  |  |
|                        | Upload Descrip           |                  |                                         |                      |                              |        |                    |          |  |  |  |  |
| Notification           | Intification Information |                  |                                         |                      |                              |        |                    |          |  |  |  |  |
|                        | Notify to                | Email            | ilailak3271@gmail.com                   |                      | SMS 0954181624               |        |                    |          |  |  |  |  |
|                        | otify to Notify all      | Sep<br>Email     | parate multiple email using a co<br>SMS | omma,                |                              |        |                    |          |  |  |  |  |
|                        |                          |                  |                                         |                      |                              | Cancel | Save as Draft View | Submit   |  |  |  |  |
| Bank                   | Bank Name                | Branch           | Account                                 | Account Name         | Actual Account Name          |        | Reference No       | Amount   |  |  |  |  |
| 006                    | KTB                      | สาขาระนอง        | 08060425641                             | นางสาวจารุวรรณ จิตต  | น.ส.จารุวรรณ จิตต์ประสงค์    |        |                    | 9,000.00 |  |  |  |  |
| 006                    | KTB                      | สาขาระนอง        | 08060541323                             | นางสาวสีรินดา อินดั  | น.ส.สิรินดา อินดัน           |        |                    | 9,000.00 |  |  |  |  |
| 006                    | KTB                      | สาขาระนอง        | 09829934934                             | นายวัลลภ บัวเกตุ     | นายวัลลภ บัวเกตุ             |        |                    | 800.00   |  |  |  |  |
| 006                    | KTB                      | สาขาระนอง        | 08061152932                             | นางรัชฏาภรณ์ กฤดิยาโ | นางรัชฏาภรณ์ กฤติยาโชติปกรณ์ |        |                    | 4,445.00 |  |  |  |  |
| 006                    | КТВ                      | สาขาระนอง        | 08060478737                             | นางสาวศิริขวัญ วรสิ  | น.ส.ศิริขวัญ วรสิงห์         |        |                    | 8,640.00 |  |  |  |  |
| 006                    | KTB                      | สาขาระนอง        | 08061560151                             | นางสาวนงลักษณ์ ทองบา | น.ส. นงลักษณ์ ทองบางหรง      |        |                    | 1,600.00 |  |  |  |  |
| Showing 1 to           | 6 of 6 entries           |                  |                                         |                      |                              |        | << <□ 10           | f1 🗆> >> |  |  |  |  |

#### \*\*ข้อสังเกต\*\*

กรณีเลือก Service name : KTB iPay Direct คือ โอนเข้าบัญชีกรุงไทยเดียวกัน ในช่อง
 Actual Account Name จะปรากฏชื่อเจ้าของบัญชีธนาคารให้ตรวจสอบความถูกต้อง
 กรณีเลือก Service name : KTB iPay Standard/Express คือ โอนเข้าบัญชีธนาคารอื่น
 ที่ไม่ใช่ธนาคารกรุงไทย ในช่อง Actual Account Name จะไม่ปรากฏชื่อเจ้าของบัญชีธนาคาร

3.4.12 คลิก Confirm 1 2 Transfer Confirmation 3 (i) Please verify information and press 'Confirm' below. Customer Ref# 2020061727480016 Reference Date 17-06-2020 Service Name KTB iPay Direct 03 Effective Date 17-06-2020 Total Amount 33,485.00 Total Transaction 6 File Name 17062563.txt Upload Description -Notification Information: Email wilailak3271@gmail.com SMS 0954181624 Notify to Notify all relevant Are you sure you want to submit customer Reference# 2020061727480016 ? Cancel Confirm

#### 3.4.13 คลิกที่เครื่องพิมพ์ เพื่อพิมพ์รายงานการทำรายการ

| Dease verify information and press ' | ish<br>Confirm' below.                                          |                    |                                  |            |          |                                   | Print Print |
|--------------------------------------|-----------------------------------------------------------------|--------------------|----------------------------------|------------|----------|-----------------------------------|-------------|
| Customer Ref#                        | 2020061727480016                                                |                    | Reference Date                   | 17-06-2020 |          |                                   |             |
| Service Name                         | KTB iPay Direct 03                                              |                    | Effective Date                   | 17-06-2020 |          |                                   |             |
| Total Amount                         | 33,485.00                                                       |                    | Total Transaction                | 6          |          |                                   |             |
| File Name                            | 17062563.txt                                                    |                    |                                  |            |          |                                   |             |
| Upload Description                   | -                                                               |                    |                                  |            |          |                                   |             |
| Notification Information:            |                                                                 |                    |                                  |            |          |                                   |             |
| Notify to                            | Email wilailak3271@gmail.com                                    | n                  | SMS 0954181624                   |            |          |                                   |             |
| Notify all relevant                  |                                                                 |                    |                                  |            |          |                                   |             |
|                                      |                                                                 |                    |                                  |            |          |                                   |             |
|                                      |                                                                 |                    |                                  |            | Please p | orint document before you finish. | Finish      |
|                                      |                                                                 |                    |                                  |            |          |                                   |             |
|                                      |                                                                 |                    |                                  |            |          |                                   |             |
|                                      | Customer Ref#                                                   | 2020061727480016   |                                  |            |          |                                   |             |
|                                      | Reference Date                                                  | 17-06-2020         |                                  |            |          |                                   |             |
|                                      | Service Name                                                    | KTB iPay Direct 03 |                                  |            |          |                                   |             |
|                                      | Effective Date                                                  | 17-06-2020         |                                  |            |          |                                   |             |
|                                      | Total Amount                                                    | 33,485.00          |                                  |            |          |                                   |             |
|                                      | Total Transaction                                               | 17062567           |                                  |            |          |                                   |             |
|                                      | File Name                                                       | 17062563.txt       |                                  |            |          |                                   |             |
|                                      | Helead Description                                              |                    |                                  |            |          |                                   |             |
|                                      | Upload Description                                              | -                  |                                  |            |          |                                   |             |
|                                      | Upload Description<br>Notification<br>Information:              |                    |                                  |            |          |                                   |             |
|                                      | Upload Description Notification Information: Notify to          | -<br>Email         | wilailak3271@gmail               | .com       |          |                                   |             |
|                                      | Upload Description<br>Notification<br>Information:<br>Notify to | -<br>Email<br>SMS  | wilailak3271@gmail<br>0954181624 | .com       |          |                                   |             |
|                                      | Upload Description<br>Notification<br>Information:<br>Notify to | -<br>Email<br>SMS  | wilailak3271@gmail<br>0954181624 | .com       |          |                                   |             |

| 3.4.14 กด Finish เพื่อให้รายการเสร็จสมบูรณ์ |                 |                        |             |                  |       |                                     |        |  |  |  |
|---------------------------------------------|-----------------|------------------------|-------------|------------------|-------|-------------------------------------|--------|--|--|--|
| 1 2 3 Transfer Finish                       |                 |                        |             |                  |       |                                     |        |  |  |  |
| (i) Please verify information and press 'C  | confirm' below. |                        |             |                  |       |                                     |        |  |  |  |
| Customer Ref#                               | 20200617274     | 80016                  | Reference   | e Date 17-06-202 | 20    |                                     |        |  |  |  |
| Service Name                                | KTB iPay Dire   | ct 03                  | Effective   | e Date 17-06-202 | 20    |                                     |        |  |  |  |
| Total Amount                                | 33,485.00       |                        | Total Trans | saction 6        |       |                                     |        |  |  |  |
| File Name                                   | 17062563.bd     |                        |             |                  |       |                                     |        |  |  |  |
| Upload Description                          | -               |                        |             |                  |       |                                     |        |  |  |  |
| Notification Information:                   |                 |                        |             |                  |       |                                     |        |  |  |  |
| Notify to                                   | Email           | wilailak3271@gmail.com | SMS 09541   | 181624           |       |                                     |        |  |  |  |
| Notify all relevant                         | -               |                        |             |                  |       |                                     |        |  |  |  |
|                                             |                 |                        |             |                  | Pleas | e print document before you finish. | Finish |  |  |  |

17

3.4.15 หลังจากที่ทำรายการเสร็จให้กด Logout เพื่อออกจากระบบ

#### 4. การปฏิบัติงานในระบบ KTB Corporate Online (สำหรับผู้บริหาร)

หลังจากที่ผู้อนุมัติรายการ (Authorizer) รับข้อมูลที่ผู้ทำรายการ (Maker) ส่งให้ จะต้องทำ การอนุมัติรายการ จำนวน 2 คน จึงจะทำให้รายการโอนเงินสมบูรณ์ โดยการอนุมัติรายการจะต้องทำให้เสร็จ ก่อนเวลา 21.30 น. ของวันที่ทำรายการ โดยผู้อนุมัติรายการ (Authorizer) จะต้องปฏิบัติตามขั้นตอนดังนี้

4.1 เข้าเว็บไซต์ URL : https://ktb.co.th เลือกเมนู KTB Corporate Online

4.2 คลิกเลือก Krungthai Corporate (รูปแบบใหม่)

4.3 พิมพ์ Company ID 🖒 User ID 🖒 Password 🏳 กด Login

4.4 คลิก Inbox เพื่อดูรายการที่ Maker ส่งมาให้

4.5 จะปรากฏรายการที่ Maker ส่งข้อมูลเข้ามาให้ คลิกที่รายการจะอนุมัติรายการ เพื่อเข้า ไปตรวจสอบความถูกต้องระหว่างข้อมูลผู้รับเงินในระบบ กับรายงานที่ Maker พิมพ์ออกมา

4.6 ตรวจสอบความถูกต้องของรายการ คลิก View เพื่อดูความถูกต้องของแต่ละรายการ

4.7 ผู้อนุมัติรายการ (Authorizer) ตรวจสอบรายการขอจ่ายเงินที่ Maker ส่งให้ เปรียบเทียบกับเอกสารรายการขอจ่าย เมื่อตรวจสอบถูกต้องแล้วคลิก Approve

4.8 จากนั้นคลิก Confirm เพื่อยืนยันข้อมูลที่จะอนุมัติกรณีที่ผู้อนุมัติรายการ (Authorizer) มีมากกว่า 1 คน จะต้องทำการอนุมัติรายการให้ครบตามจำนวนที่กำหนด ปกติกำหนดให้มีผู้อนุมัติ 2 คน

4.9 คลิก Finish เพื่อให้รายการที่จะอนุมัติสมบูรณ์

4.10 กรณีที่ผู้อนุมัติรายการ ตรวจสอบรายการแล้วพบว่าไม่ถูกต้อง ให้คลิก Reject พร้อม ระบุเหตุผลที่ไม่อนุมัติรายการ คลิก Confirm เพื่อยืนยันการไม่อนุมัติรายการ คลิก Finish เพื่อให้การทำ รายการสมบูรณ์

4.11 รายการที่ Reject จะถูกส่งกลับมาที่ Maker จากนั้น Maker จะเข้าระบบเพื่อทำการ ลบรายการ และทำการแก้ไขข้อมูลพร้อมทำรายการใหม่ตามขั้นตอนให้ถูกต้องเพื่อขออนุมัติรายการอีกครั้ง

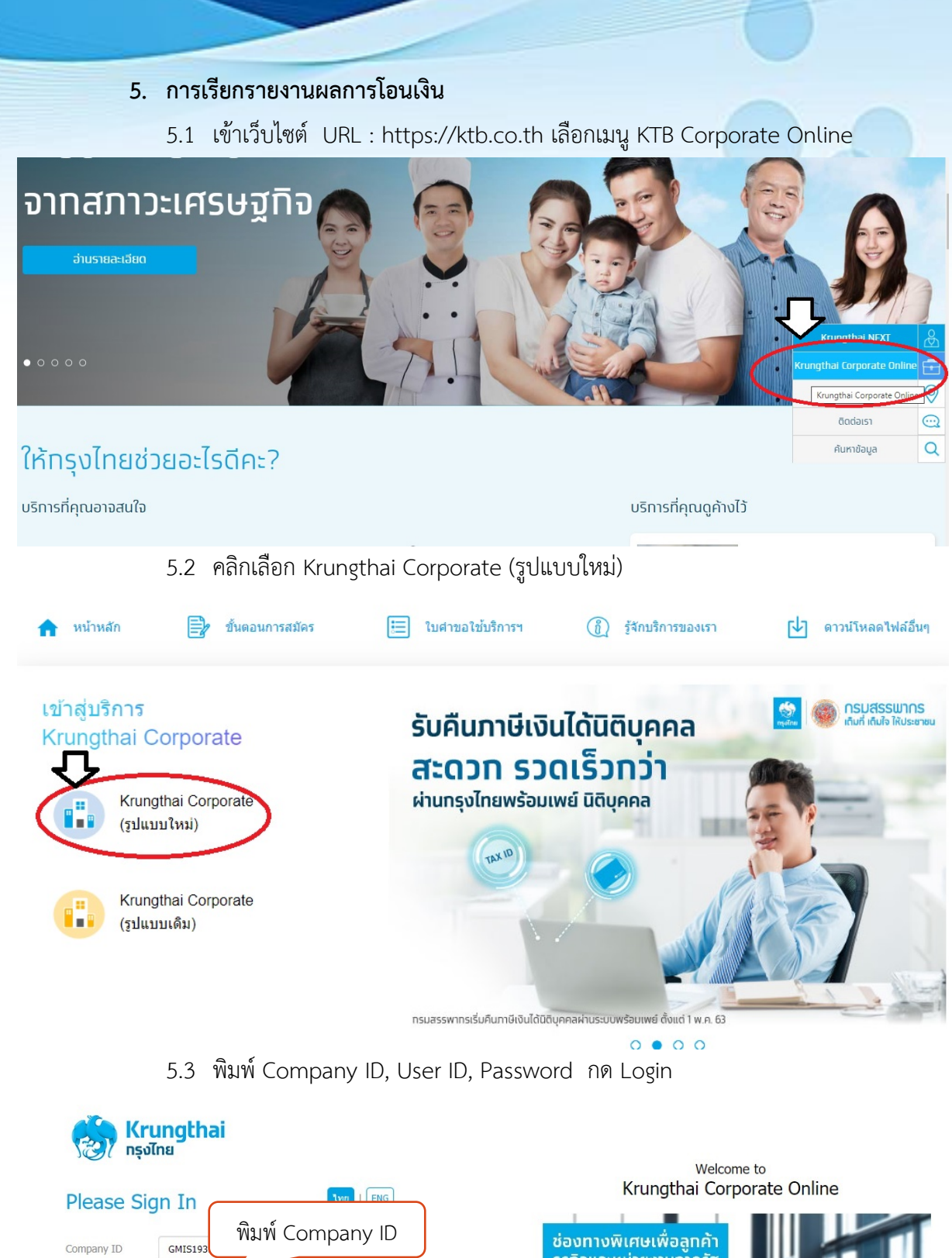

 Please Sign In
 Mui Fac

 Company ID
 GMIS193

 User ID
 mkt571150

 Password
 Will Wi User ID

 ZFAPassword
 Will Wi Password

 Mill Wi Password
 Mill Wi Password

 Austheinu?
 No Login

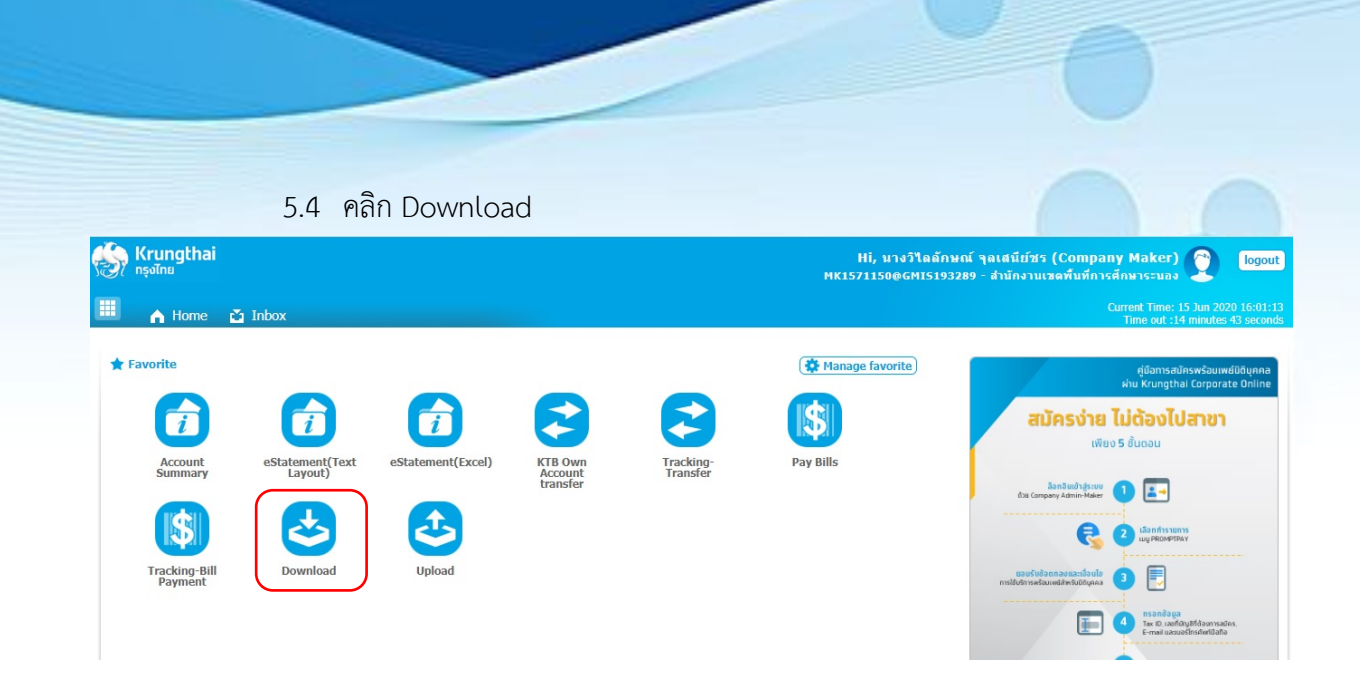

19

5.5 เลือก Service Name กรณีโอนเงินเข้าบัญชีธนาคารกรุงไทย ให้เลือก KTB iPay Direct 03 / กรณีโอนเงินเข้าบัญชีธนาคารอื่นที่ไม่ใช่ธนาคารกรุงไทย ให้เลือก KTB iPay Standard 03 จากนั้นให้เลือกวันที่ที่ต้องการเรียกรายงาน แล้วกดปุ่ม Search

| 🔲 🍙 Home 🎽 Inbox                    |                      |                   |                    |            | Current Time: 16 Jun 2020 10:52:25<br>Time out :14 minutes 43 seconds |
|-------------------------------------|----------------------|-------------------|--------------------|------------|-----------------------------------------------------------------------|
| Krungthai Corporate Online : Down   | load > Download      |                   |                    |            | 0                                                                     |
| ,                                   |                      |                   |                    |            |                                                                       |
| Please specify searching criteria : |                      |                   |                    |            |                                                                       |
| Date                                | Loaded Date          | From Date         | 16-06-2020 To Date | 16-06-2020 |                                                                       |
| Service Name                        | KTB iPay Direct 02   | $\neg  \subseteq$ |                    |            | )                                                                     |
|                                     | KTB iPay Direct 02   |                   |                    |            |                                                                       |
| O Customer Ref#                     | KTB iPay Direct 03   |                   |                    |            | $\square$                                                             |
|                                     | KTB iPay Standard 03 |                   |                    |            | Search                                                                |
|                                     | KTB iPay Standard 04 |                   |                    |            |                                                                       |
|                                     |                      |                   |                    |            |                                                                       |
|                                     |                      |                   |                    |            |                                                                       |

5.6 คลิก Download Report

| 🦃 Krungthai<br>กรุงไทย                   | สนีย์ชร (Compa<br>นักงานเขดพื้นที่กา | ny Maker) 🕎 logout<br>รศึกษาระบอง |                  |                             |        |                                                                       |
|------------------------------------------|--------------------------------------|-----------------------------------|------------------|-----------------------------|--------|-----------------------------------------------------------------------|
| 🔠 🄥 Home 🗳 Inbox                         |                                      |                                   |                  |                             |        | Current Time: 16 Jun 2020 10:53:48<br>Time out :13 minutes 22 seconds |
| Krungthai Corporate Online : Dowr        | lload > Download                     |                                   |                  |                             |        | 0                                                                     |
| ,<br>Please specify searching criteria : |                                      |                                   |                  |                             |        |                                                                       |
| Date                                     | Loaded Date                          | •                                 | From Date 11     | -06-2020 To Date 11-06-2020 |        |                                                                       |
| Service Name                             | KTB iPay Direct 03                   | •                                 |                  |                             |        |                                                                       |
| ○ Customer Ref#                          |                                      |                                   |                  |                             |        |                                                                       |
|                                          |                                      |                                   |                  |                             |        | Search Download                                                       |
|                                          |                                      |                                   |                  | Filter:                     | ×      | Show 30 🔻 entries                                                     |
| (0) Loaded Date                          | Data Date                            | Title                             | Customer Ref#    | Service Name                | Status | Download Report                                                       |
| 11-06-2020                               | 11-06-2020                           | 11062563.txt                      | 2020061127367211 | KTB iPay Direct 03          | CMPLT  | Download Reports                                                      |
| Showing 1 to 1 of 1 entries              |                                      |                                   |                  |                             |        | << <   1 of 1                                                         |

| 5.7                | เลือกไฟล์ที่ต้องการเรียกดูรายงาน                                      |
|--------------------|-----------------------------------------------------------------------|
|                    | Payment Detail Complete Transaction Report (รายงานการโอนเงินที่สำเร็จ |
| แต่ละรายการ)       |                                                                       |
|                    | Payment Detail Incomplete Transaction Report (รายงานการโอนเงินที่ไม่  |
| สำเร็จแต่ละรายการ) |                                                                       |
|                    | Payment Summary Complete Transaction Report (จำนวนรายการโอนเงิน       |
| สำเร็จ)            |                                                                       |
|                    | Payment Summary Incomplete Transaction Report (จำนวนรายการโอน         |
| เงินไม่สำเร็จ)     |                                                                       |

| 🥱 Krungthai<br>กรุงไทย                                                                                                   |                          |                                                                                 | Hi, นางวินิลลักษณ์ จุลเสมีย์ชร (Company Maker) 🔮 😰                                                           |  |  |  |  |
|----------------------------------------------------------------------------------------------------|--------------------------|---------------------------------------------------------------------------------|----------------------------------------------------------------------------------------------------|--|--|--|--|
| l 🔥 Home                                                                                                    | 🖆 Inbox                  |                                                                                 | Current Time: 16 Jun 2020 10:54:<br>Time out :14 minutes 53 secon                                            |  |  |  |  |
| Krungthai Corporate (                                                                                                    | Doline : Download > Down | load                                                                            | 0                                                                                                    |  |  |  |  |
| Report ID                                                                                                    |                          | Report Name                                                                     | Download                                                                                                    |  |  |  |  |
| CTF037                                                                                                    | CTF037 Payment Detail    | Complete Transaction Report                                                     | 2                                                                                                    |  |  |  |  |
| CTF038                                                                                                    | CTF038 Payment Detail    | Incomplete Transaction Report                                                   | 뻔                                                                                                    |  |  |  |  |
| CTF087                                                                                                    | CTF087 Payment Sumn      | ary Complete Report                                                             | 1                                                                                                    |  |  |  |  |
| CTF088                                                                                                    | CTF088 Payment Sumn      | ary Incomplete Transaction                                                      |                                                                                                    |  |  |  |  |
|                                                                                                    |                          |                                                                                 | Back                                                                                                    |  |  |  |  |
|                                                                                                    |                          | Customer ID: GMIS193289<br>Customer Name:สำนักงานเขตพื้นที่การศึก               | CTF037 Payment Detail Complete Transaction Report<br>Upload Date : 11/06/2020<br>Effective Date : 11/06/2020 |  |  |  |  |
| Payment ID : 2980308<br>Customer Ref# : 2020061127367211<br>Service Name : KTB iPay Direct 03<br>Minimum Per Bulk : 0.00 |                          | Narrative : Ranong Primary<br>Sending Bank/Branch/Account : 006/0806/9819288134 | Print Date : 11/06/2020 Print Time : 11:08:47<br>( Detail Part)                                              |  |  |  |  |

| KTB Ac | KTB Account Transferred           |             |           |                      |     |      |               |          |          |             |        |          |  |
|--------|-----------------------------------|-------------|-----------|----------------------|-----|------|---------------|----------|----------|-------------|--------|----------|--|
| 006-03 | 006-0361/0361 - RUENGRAJ ROAD BR. |             |           |                      |     |      |               |          |          |             |        |          |  |
| Item   | Bank-Branch                       | Account No  | PromptPay | Account Name         | Srv | Туре | System        | Ref. No. | Tr. Amt  | Approve.Amt | FeeAmt | NetAmt   |  |
| 1      | 006-0361                          | 03610319437 |           | น.ส.ปัญญากร มีแก้ว   | 14  | С    | Direct Credit | 000      | 9,000.00 | 9,000.00    | 0.00   | 9,000.00 |  |
|        |                                   |             |           |                      |     |      |               | 1        | 9,000.00 | 9,000.00    | 0.00   | 9,000.00 |  |
| 006-08 | 006-0806/0806 - RANONG BR.        |             |           |                      |     |      |               |          |          |             |        |          |  |
| Item   | Bank-Branch                       | Account No  | PromptPay | Account Name         | Srv | Туре | System        | Ref. No. | Tr. Amt  | Approve.Amt | FeeAmt | NetAmt   |  |
| 1      | 006-0806                          | 08060579835 |           | น.ส.จุฑามาศ คลี่ขยาย | 14  | С    | Direct Credit | 000      | 6,967.74 | 6,967.74    | 0.00   | 6,967.74 |  |
| 2      | 006-0806                          | 08060350528 |           | น.ส.กุลจิรา ศิลาวน   | 14  | С    | Direct Credit | 000      | 9,000.00 | 9,000.00    | 0.00   | 9,000.00 |  |
| 3      | 006-0806                          | 08060566857 |           | น.ส.รัดนาภรณ์ พันชั่ | 14  | С    | Direct Credit | 000      | 9,000.00 | 9,000.00    | 0.00   | 9,000.00 |  |
| 4      | 006-0806                          | 08060376233 |           | น.ส.สุวนันท์ ศรีโสภา | 14  | С    | Direct Credit | 000      | 9,000.00 | 9,000.00    | 0.00   | 9,000.00 |  |
|        |                                   |             |           |                      |     |      |               |          |          |             |        |          |  |